## Inspiron 3668 Instrukcja serwisowa

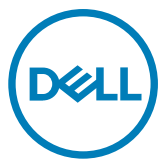

Model komputera: Inspiron 3668 Model regulacji: D19M Typ regulacji: D19M003

# Uwagi, przestrogi i ostrzeżenia

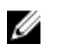

UWAGA: Napis UWAGA oznacza ważną wiadomość, która pomoże lepiej wykorzystać komputer.

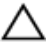

PRZESTROGA: Napis PRZESTROGA informuje o sytuacjach, w których występuje ryzyko uszkodzenia sprzętu lub utraty danych, i przedstawia sposoby uniknięcia problemu.

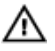

OSTRZEŻENIE: Napis OSTRZEŻENIE informuje o sytuacjach, w których występuje ryzyko uszkodzenia sprzętu, obrażeń ciała lub śmierci.

© 2017-2019 Dell Inc. lub podmioty zależne. Wszelkie prawa zastrzeżone. Dell, EMC i inne znaki towarowe są znakami towarowymi firmy Dell Inc. lub jej spółek zależnych. Inne znaki towarowe mogą być znakami towarowymi ich właścicieli.

2019 - 02

Wer. A01

# Spis treści

| Przed przystąpieniem do serwisowania komputera<br>Przed rozpoczęciem pracy                                               | <b>99</b>            |
|----------------------------------------------------------------------------------------------------|----------------------|
| Po zakończeniu serwisowania komputera                                                                                    | 10                   |
| Instrukcje dotyczące bezpieczeństwa                                                                                      | 11                   |
| Zalecane narzędzia                                                                                                    | 13                   |
| Wykaz śrub                                                                                                    | 14                   |
| Widok wnętrza komputera                                                                                                  | 15                   |
| Elementy płyty systemowej                                                                                                | 16                   |
| Wymontowywanie pokrywy komputera                                                                                         | <b> 18</b><br>18     |
|                                                                                                    | 20                   |
| Zakładanie pokrywy komputera                                                                                             |                      |
| Zakładanie pokrywy komputera.<br>Procedura<br>Wymontowywanie osłony przedniej<br>Przed wykonaniem procedury<br>Procedura | 20<br>21<br>21<br>21 |

| Wymontowywanie modułów pamięci         |    |
|----------------------------------------|----|
| Przed wykonaniem procedury             |    |
| Procedura                              | 25 |
| Instalowanie modułów pamięci           |    |
| Procedura                              | 28 |
| Po wykonaniu procedury                 | 29 |
| Wymontowywanie karty graficznej        |    |
| Przed wykonaniem procedury             |    |
| Procedura                              | 30 |
| Instalowanie karty graficznej          |    |
| Procedura                              |    |
| Po wykonaniu procedury                 | 34 |
| Wymontowywanie dysku twardego 3,5 cala | 35 |
| Przed wykonaniem procedury             | 35 |
| Procedura                              | 35 |
| Wymiana dysku twardego 3,5 cala        | 40 |
| Procedura                              | 40 |
| Po wykonaniu procedury                 | 40 |
| Wymontowywanie dysku twardego 2,5 cala | 41 |
| Przed wykonaniem procedury             | 41 |
| Procedura                              | 41 |
| Wymiana dysku twardego 2,5 cala        | 45 |
| Procedura                              | 45 |
| Po wykonaniu procedury                 | 45 |

| Wymontowywanie napędu dysków optycznych   | 46 |
|-------------------------------------------|----|
| Przed wykonaniem procedury                |    |
| Procedura                                 | 46 |
| Instalowanie napędu dysków optycznych     | 51 |
| Procedura                                 | 51 |
| Po wykonaniu procedury                    | 52 |
| Wymontowywanie baterii pastylkowej        | 53 |
| Przed wykonaniem procedury                | 53 |
| Procedura                                 | 53 |
| Instalowanie baterii pastylkowej          | 56 |
| Procedura                                 | 56 |
| Po wykonaniu procedury                    |    |
| Wymontowywanie karty sieci bezprzewodowej | 57 |
| Przed wykonaniem procedury                | 57 |
| Procedura                                 | 57 |
| Instalowanie karty sieci bezprzewodowej   | 60 |
| Procedura                                 | 60 |
| Po wykonaniu procedury                    | 61 |
| Wymontowywanie modułów anten              | 62 |
| Przed wykonaniem procedury                | 62 |
| Procedura                                 | 62 |
| Instalowanie modułów anten                | 65 |
| Procedura                                 | 65 |
| Po wykonaniu procedury                    | 65 |

| Wymontowywanie modułu przycisku zasilania | 66 |
|-------------------------------------------|----|
| Przed wykonaniem procedury                |    |
| Procedura                                 | 66 |
| Instalowanie modułu przycisku zasilania   | 69 |
| Procedura                                 | 69 |
| Po wykonaniu procedury                    |    |
| Wymontowywanie wentylatora obudowy        | 70 |
| Przed wykonaniem procedury                | 70 |
| Procedura                                 | 70 |
| Instalowanie wentylatora obudowy          | 73 |
| Procedura                                 | 73 |
| Po wykonaniu procedury                    |    |
| Wymontowywanie zasilacza                  | 74 |
| Przed wykonaniem procedury                | 74 |
| Procedura                                 | 74 |
| Instalowanie zasilacza                    | 78 |
| Procedura                                 | 78 |
| Po wykonaniu procedury                    |    |
| Wymontowywanie wentylatora procesora      | 79 |
| Przed wykonaniem procedury                | 79 |
| Procedura                                 | 79 |
| Instalowanie wentylatora procesora        | 82 |
| Procedura                                 | 82 |
| Po wykonaniu procedury                    |    |

| Wymontowywanie radiatora procesora              |     |
|-------------------------------------------------|-----|
| Przed wykonaniem procedury                      | 83  |
| Procedura                                       | 83  |
| Instalowanie radiatora procesora                |     |
| Procedura                                       | 85  |
| Po wykonaniu procedury                          | 85  |
| Wymontowywanie płyty systemowej                 | 86  |
| Przed wykonaniem procedury                      |     |
| Procedura                                       | 87  |
| Instalowanie płyty systemowej                   | 90  |
| Procedura                                       | 90  |
| Po wykonaniu procedury                          |     |
| Program konfiguracji systemu BIOS               |     |
| Przegląd systemu BIOS                           |     |
| Uruchamianie programu konfiguracji systemu BIOS | 92  |
| Opcje konfiguracji systemu                      |     |
| Usuwanie zapomnianych haseł                     | 101 |
| Przed wykonaniem procedury                      | 102 |
| Procedura                                       | 102 |
| Po wykonaniu procedury                          | 103 |
| Usuwanie ustawień CMOS                          | 104 |
| Przed wykonaniem procedury                      | 104 |
| Procedura                                       | 104 |
| Po wykonaniu procedury                          | 106 |
| kadawania avatamu PIOS                          | 107 |

| Uzyskiwanie pomocy i kontakt z firmą Dell                   | 108 |
|-------------------------------------------------------------|-----|
| Narzędzia pomocy technicznej do samodzielnego wykorzystania | 108 |
| Kontakt z firmą Dell                                        | 109 |

### Przed przystąpieniem do serwisowania komputera

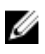

UWAGA: W zależności od zamówionej konfiguracji posiadany komputer może wygladać nieco inaczej niż na ilustracjach w tym dokumencje.

### Przed rozpoczęciem pracy

- 1 Zapisz i zamknij wszystkie otwarte pliki, a także zamknij wszystkie otwarte aplikacje.
- Wyłącz komputer. Kliknij kolejno opcje Start  $\rightarrow \mathbf{U}$  Zasilanie Wyłącz. 2

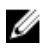

UWAGA: Jeśli używasz innego systemu operacyjnego, wyłącz urządzenie zgodnie z instrukcjami odpowiednimi dla tego systemu.

- 3 Odłącz komputer i wszystkie urządzenia peryferyjne od gniazdek elektrycznych.
- 4 Odłącz od komputera wszystkie urządzenia sieciowe i peryferyjne, np. klawiature, mysz, monitor itd.
- 5 Wyjmij z komputera wszystkie karty pamięci i dyski optyczne.
- 6 Po odłączeniu komputera od źródła zasilania naciśnij przycisk zasilania i przytrzymaj przez ok. 5 sekund, aby odprowadzić ładunki elektryczne z płyty svstemowei.

### Po zakończeniu serwisowania komputera

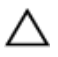

### PRZESTROGA: Pozostawienie nieużywanych lub nieprzykręconych śrub wewnątrz komputera może poważnie uszkodzić komputer.

- 1 Przykręć wszystkie śruby i sprawdź, czy wewnątrz komputera nie pozostały żadne nieużywane śruby.
- 2 Podłącz do komputera wszelkie urządzenia zewnętrzne, peryferyjne i kable odłączone przed rozpoczęciem pracy.
- **3** Zainstaluj karty pamięci, dyski i wszelkie inne elementy wymontowane przed rozpoczęciem pracy.
- **4** Podłącz komputer i wszystkie urządzenia peryferyjne do gniazdek elektrycznych.
- 5 Włącz komputer.

### Instrukcje dotyczące bezpieczeństwa

Aby uchronić komputer przed uszkodzeniem i zapewnić sobie bezpieczeństwo, należy przestrzegać następujących zaleceń dotyczących bezpieczeństwa.

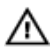

OSTRZEŻENIE: Przed przystąpieniem do wykonywania czynności wymagających otwarcia obudowy komputera należy zapoznać się z instrukcjami dotyczącymi bezpieczeństwa, dostarczonymi z komputerem. Więcej informacji na temat postępowania zgodnego z zasadami bezpieczeństwa znajduje się na stronie dotyczącej przestrzegania przepisów pod adresem <u>www.dell.com/regulatory\_compliance</u>.

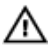

OSTRZEŻENIE: Przed otwarciem jakichkolwiek pokryw lub paneli należy odłączyć komputer od wszystkich źródeł zasilania. Po zakończeniu pracy wewnątrz komputera należy zainstalować pokrywy i panele oraz wkręcić śruby, a dopiero potem podłączyć komputer do gniazdka.

PRZESTROGA: Aby uniknąć uszkodzenia komputera, należy pracować na płaskiej i czystej powierzchni.

PRZESTROGA: Karty i podzespoły należy trzymać za krawędzie i unikać dotykania wtyków i złączy.

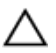

PRZESTROGA: Użytkownik powinien wykonać tylko czynności rozwiązywania problemów i naprawy, które zespół pomocy technicznej firmy Dell autoryzował, lub, o które poprosił. Uszkodzenia wynikające z napraw serwisowych nieautoryzowanych przez firmę Dell nie są objęte gwarancją. Należy zapoznać się z instrukcjami dotyczącymi bezpieczeństwa dostarczonymi z produktem lub dostępnymi pod adresem <u>www.dell.com/</u>regulatory\_compliance.

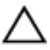

PRZESTROGA: Przed dotknięciem dowolnego elementu wewnątrz komputera należy pozbyć się ładunków elektrostatycznych z ciała, dotykając dowolnej nielakierowanej powierzchni komputera, np. metalowych elementów z tyłu komputera. W trakcie pracy należy od czasu do czasu dotykać nielakierowanej powierzchni metalowej, aby odprowadzić ładunki elektrostatyczne, które mogłyby uszkodzić wewnętrzne podzespoły.

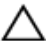

PRZESTROGA: Przy odłączaniu kabla należy pociągnąć za wtyczkę lub uchwyt, a nie za sam kabel. Niektóre kable mają złącza z zatrzaskami lub pokrętła, które przed odłączeniem kabla należy otworzyć lub odkręcić. Podczas odłączania kabli, należy je trzymać prosto, aby uniknąć wygięcia styków w złączach. Podczas podłączania kabli należy zwrócić uwagę na prawidłowe zorientowanie i wyrównanie złączy i portów.

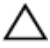

PRZESTROGA: Jeśli w czytniku kart pamięci znajduje się karta, należy ją nacisnąć i wyjąć.

# Zalecane narzędzia

Procedury przedstawione w tym dokumencie mogą wymagać użycia następujących narzędzi:

- · Wkrętak krzyżakowy nr 1
- · Rysik z tworzywa sztucznego

# Wykaz śrub

W poniższej tabeli zamieszono wykaz śrub użytych do mocowania poszczególnych podzespołów komputera.

#### Tabela 1. Wykaz śrub

| Element                       | do czego<br>mocowany                    | Typ śruby   | llość |
|-------------------------------|-----------------------------------------|-------------|-------|
| pokrywa<br>komputera          | rama montażowa<br>komputera             | #6-32xL6,35 | 2     |
| wentylator<br>obudowy         | rama montażowa<br>komputera             | #6-32xL6,35 | 4     |
| Dysk twardy SATA<br>3,5"      | boczna rama<br>montażowa                | #6-32xL6,35 | 1     |
| Dysk twardy SATA<br>3,5"      | wspornik dysku<br>twardego              | #6-32xL3,6  | 4     |
| Napęd dysków<br>optycznych    | boczna rama<br>montażowa                | #6-32xL3,6  | 1     |
| Napęd dysków<br>optycznych    | wspornik napędu<br>dysków<br>optycznych | M2xL2       | 3     |
| karta sieci<br>bezprzewodowej | Płyta systemowa                         | M2xL3,5     | 1     |
| Wentylator<br>procesora       | Radiator procesora                      | M6xL10      | 4     |
| zasilacz                      | rama montażowa<br>komputera             | #6-32xL6,35 | 3     |
| Płyta systemowa               | rama montażowa<br>komputera             | #6-32xL6,35 | 8     |

## Widok wnętrza komputera

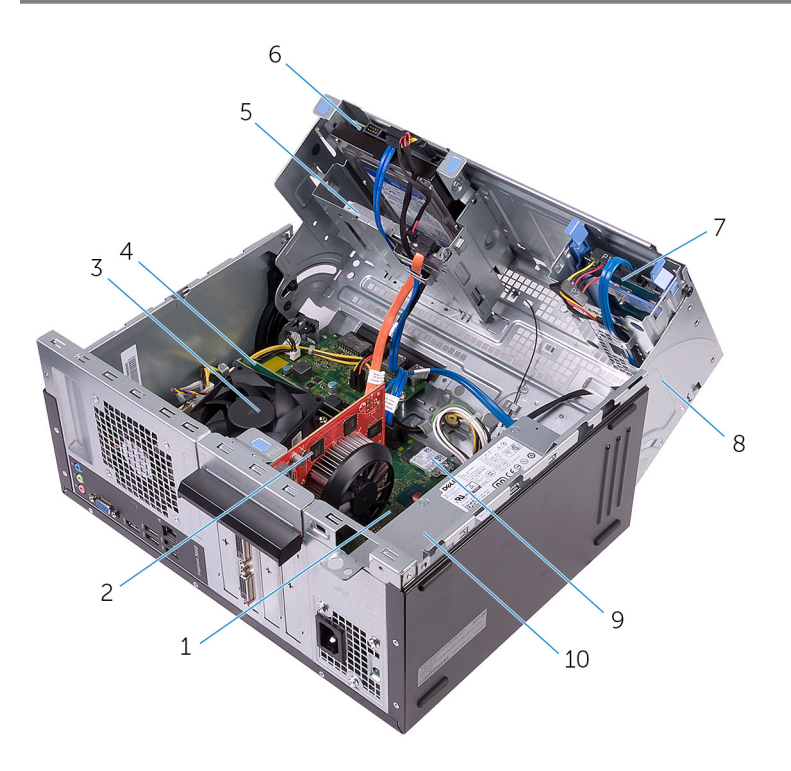

- 1 płyta systemowa 3 zestaw wentylatora i radiatora 4 moduł pamięci procesora
- napęd dysków optycznych 5
- zestaw dysku twardego 2,5 cala 7
- 9 karta sieci bezprzewodowej

- 2 karta graficzna (PCle x 16)
- zestaw dysku twardego 3,5 cala 6
- boczna obudowa 8
- 10 zasilacz

# Elementy płyty systemowej

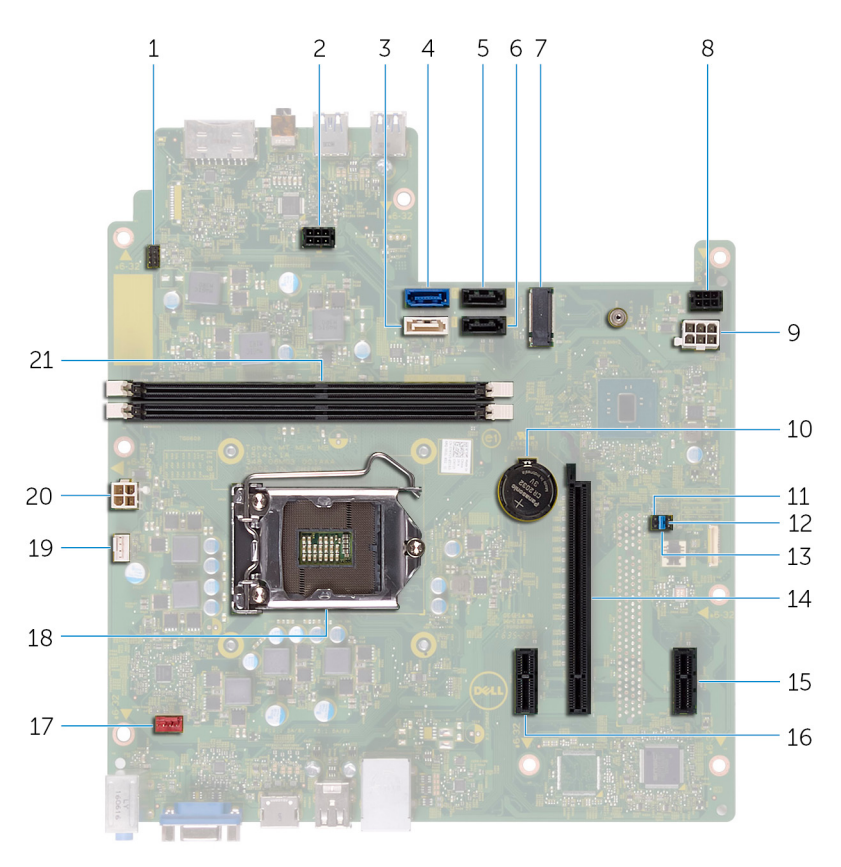

złącze kabla przycisku zasilania złącze zasilania napędu dysków 1 2 optycznych 3 Złącze SATA 1 4 Złącze SATA 0 Złącze SATA 2 Złącze SATA 3 5 6 7 gniazdo karty sieci bezprzewodowej 8 złącze zasilania dysku twardego złącze kabla zasilacza 9 10 bateria pastylkowa

- 11 zwornik CMOS
- 13 zwornik trybu serwisowego
- 15 PCle x1
- 17 złącze kabla wentylatora obudowy
- 19 złącze kabla wentylatora procesora 20
- 21 gniazda modułów pamięci (2)

- 12 zwornik hasła
- 14 gniazdo karty graficznej
- 16 PCle x1
- 18 gniazdo procesora
  - ) złącze kabla zasilacza

### Wymontowywanie pokrywy komputera

OSTRZEŻENIE: Przed przystąpieniem do wykonywania czynności wymagających otwarcia obudowy komputera należy zapoznać się z instrukcjami dotyczącymi bezpieczeństwa dostarczonymi z komputerem i wykonać procedurę przedstawioną w sekcji <u>na temat czynności przed</u> <u>otwarciem obudowy komputera</u>. Po zakończeniu pracy wewnątrz komputera należy postępować zgodnie z instrukcjami w sekcji <u>na temat</u> <u>czynności po zakończeniu pracy wewnątrz komputera</u>. Więcej informacji na temat postępowania zgodnego z zasadami bezpieczeństwa znajduje się na stronie dotyczącej przestrzegania przepisów pod adresem <u>www.dell.com/</u> <u>regulatory\_compliance</u>.

### Procedura

1 Wykręć dwie śruby (#6-32xL6,35) mocujące pokrywę do ramy montażowej.

2 Zwolnij pokrywę komputera, przesuwając ją w kierunku tyłu komputera, a następnie zdejmij pokrywę z ramy montażowej komputera.

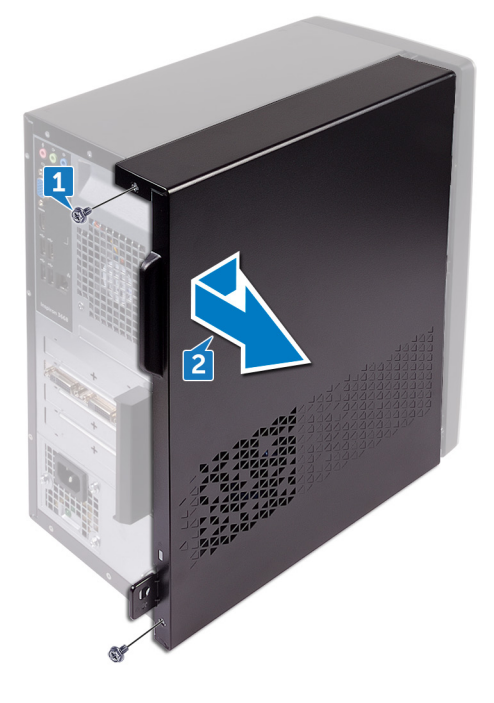

# Zakładanie pokrywy komputera.

OSTRZEŻENIE: Przed przystąpieniem do wykonywania czynności wymagających otwarcia obudowy komputera należy zapoznać się z instrukcjami dotyczącymi bezpieczeństwa dostarczonymi z komputerem i wykonać procedurę przedstawioną w sekcji <u>na temat czynności przed</u> <u>otwarciem obudowy komputera</u>. Po zakończeniu pracy wewnątrz komputera należy postępować zgodnie z instrukcjami w sekcji <u>na temat</u> <u>czynności po zakończeniu pracy wewnątrz komputera</u>. Więcej informacji na temat postępowania zgodnego z zasadami bezpieczeństwa znajduje się na stronie dotyczącej przestrzegania przepisów pod adresem <u>www.dell.com/</u> <u>regulatory\_compliance</u>.

#### Procedura

- 1 Wyrównaj zaczepy na pokrywie komputera z otworami w ramie montażowej i przesuń tę pokrywę w kierunku przedniej części komputera.
- 2 Wkręć dwie śruby (#6-32xL6,35) mocujące pokrywę komputera do ramy montażowej.

### Wymontowywanie osłony przedniej

OSTRZEŻENIE: Przed przystąpieniem do wykonywania czynności wymagających otwarcia obudowy komputera należy zapoznać się z instrukcjami dotyczącymi bezpieczeństwa dostarczonymi z komputerem i wykonać procedurę przedstawioną w sekcji <u>na temat czynności przed</u> <u>otwarciem obudowy komputera</u>. Po zakończeniu pracy wewnątrz komputera należy postępować zgodnie z instrukcjami w sekcji <u>na temat</u> <u>czynności po zakończeniu pracy wewnątrz komputera</u>. Więcej informacji na temat postępowania zgodnego z zasadami bezpieczeństwa znajduje się na stronie dotyczącej przestrzegania przepisów pod adresem <u>www.dell.com/</u> <u>regulatory\_compliance</u>.

### Przed wykonaniem procedury

Zdejmij pokrywę komputera.

### Procedura

1 Rozpoczynając od góry, uwolnij kolejno zaczepy pokrywy przedniej, odciągając je od ramy montażowej.

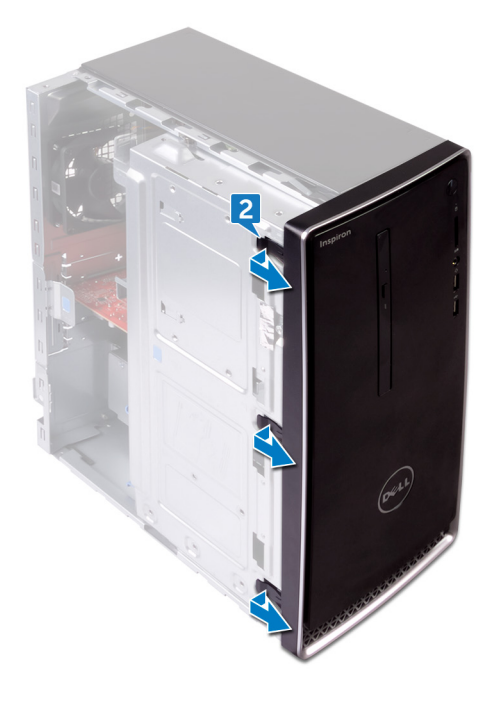

2 Obróć i odciągnij pokrywę przednią od komputera, aby zwolnić zaczepy mocujące pokrywę z otworów w panelu przednim.

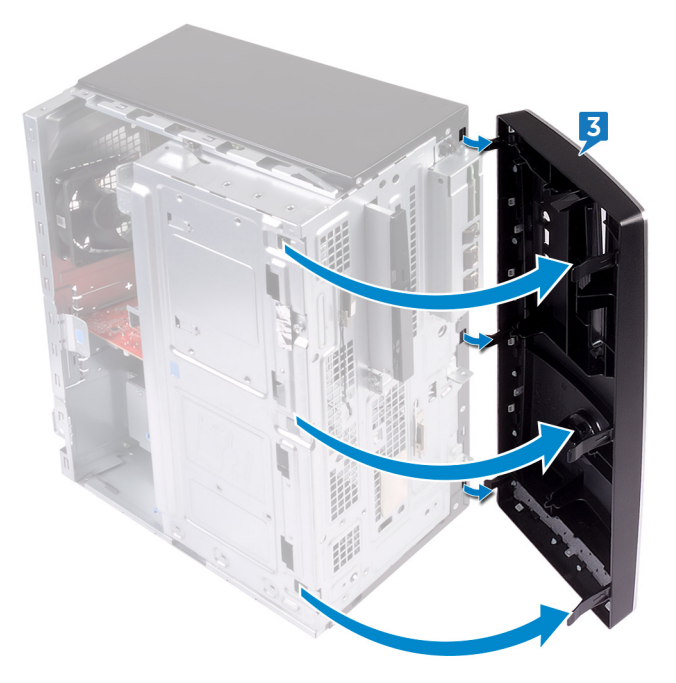

# Zakładanie pokrywy przedniej.

OSTRZEŻENIE: Przed przystąpieniem do wykonywania czynności wymagających otwarcia obudowy komputera należy zapoznać się z instrukcjami dotyczącymi bezpieczeństwa dostarczonymi z komputerem i wykonać procedurę przedstawioną w sekcji <u>na temat czynności przed</u> <u>otwarciem obudowy komputera</u>. Po zakończeniu pracy wewnątrz komputera należy postępować zgodnie z instrukcjami w sekcji <u>na temat</u> <u>czynności po zakończeniu pracy wewnątrz komputera</u>. Więcej informacji na temat postępowania zgodnego z zasadami bezpieczeństwa znajduje się na stronie dotyczącej przestrzegania przepisów pod adresem <u>www.dell.com/</u> <u>regulatory\_compliance</u>.

### Procedura

- 1 Dopasuj i wsuń zaczepy pokrywy przedniej do otworów w panelu przednim.
- 2 Dosuń pokrywę przednią do komputera i dociśnij, aby zaczepy pokrywy przedniej zostały zamocowane w otworach.

### Po wykonaniu procedury

Zainstaluj pokrywę komputera.

## Wymontowywanie modułów pamięci

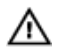

OSTRZEŻENIE: Przed przystąpieniem do wykonywania czynności wymagających otwarcia obudowy komputera należy zapoznać się z instrukcjami dotyczącymi bezpieczeństwa dostarczonymi z komputerem i wykonać procedurę przedstawioną w sekcji <u>na temat czynności przed</u> <u>otwarciem obudowy komputera</u>. Po zakończeniu pracy wewnątrz komputera należy postępować zgodnie z instrukcjami w sekcji <u>na temat</u> <u>czynności po zakończeniu pracy wewnątrz komputera</u>. Więcej informacji na temat postępowania zgodnego z zasadami bezpieczeństwa znajduje się na stronie dotyczącej przestrzegania przepisów pod adresem <u>www.dell.com/</u> <u>regulatory\_compliance</u>.

### Przed wykonaniem procedury

Zdejmij pokrywę komputera.

### Procedura

1 Ustaw komputer tak, aby boczna rama montażowa była skierowana w górę.

2 Podnieś boczną ramę montażową i obróć ją w stronę przeciwną do komputera.

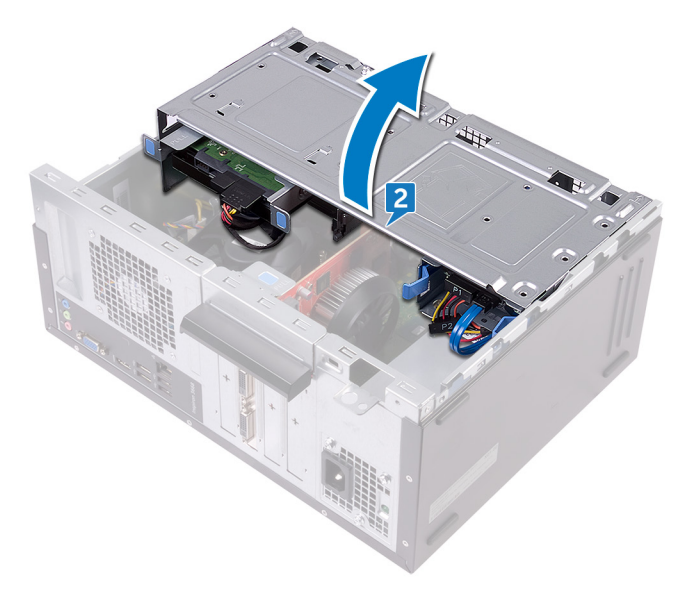

PRZESTROGA: Aby zapobiec uszkodzeniu modułu pamięci, należy go trzymać za brzegi. Nie należy dotykać elementów modułu pamięci.

**3** Ostrożnie rozciągnij palcami zaciski mocujące po obu stronach gniazda modułu pamięci, aż moduł odskoczy.

**4** Wyjmij moduł pamięci z gniazda modułu pamięci.

UWAGA: Jeśli wyjęcie modułu pamięci jest trudne, należy poluzować moduł, delikatnie poruszając nim w przód i w tył, aż do wyjęcia z gniazda.

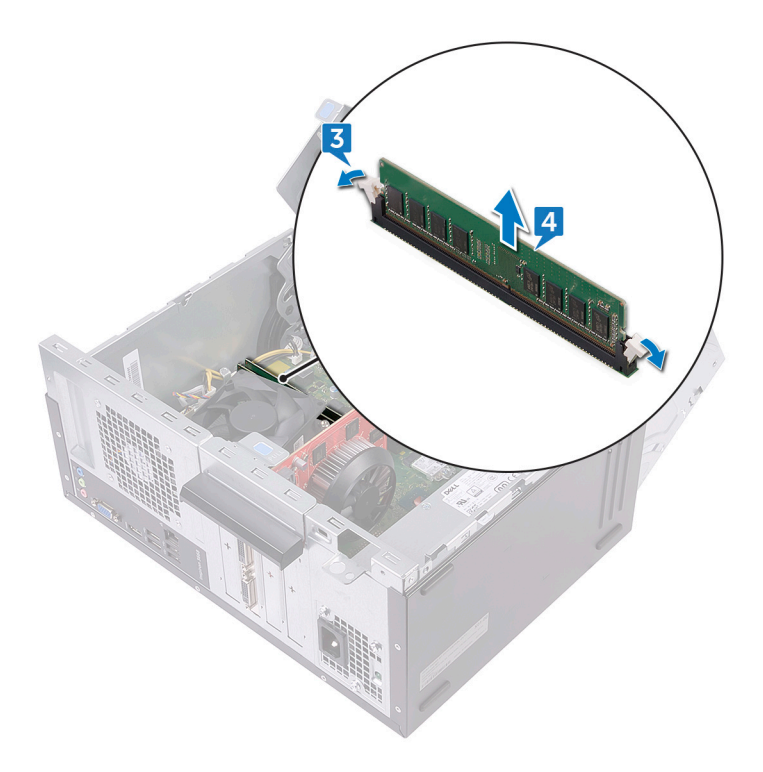

# Instalowanie modułów pamięci

OSTRZEŻENIE: Przed przystąpieniem do wykonywania czynności wymagających otwarcia obudowy komputera należy zapoznać się z instrukcjami dotyczącymi bezpieczeństwa dostarczonymi z komputerem i wykonać procedurę przedstawioną w sekcji <u>na temat czynności przed</u> <u>otwarciem obudowy komputera</u>. Po zakończeniu pracy wewnątrz komputera należy postępować zgodnie z instrukcjami w sekcji <u>na temat</u> <u>czynności po zakończeniu pracy wewnątrz komputera</u>. Więcej informacji na temat postępowania zgodnego z zasadami bezpieczeństwa znajduje się na stronie dotyczącej przestrzegania przepisów pod adresem <u>www.dell.com/</u> <u>regulatory\_compliance</u>.

#### Procedura

- 1 Upewnij się, że zatrzaski zabezpieczające są rozszerzane od gniazda modułu pamięci.
- 2 Dopasuj wycięcie w module pamięci do wypustki w gnieździe.

**3** Włóż moduł pamięci do gniazda i dociśnij, aż zostanie osadzony, a zaciski mocujące zabezpieczą moduł.

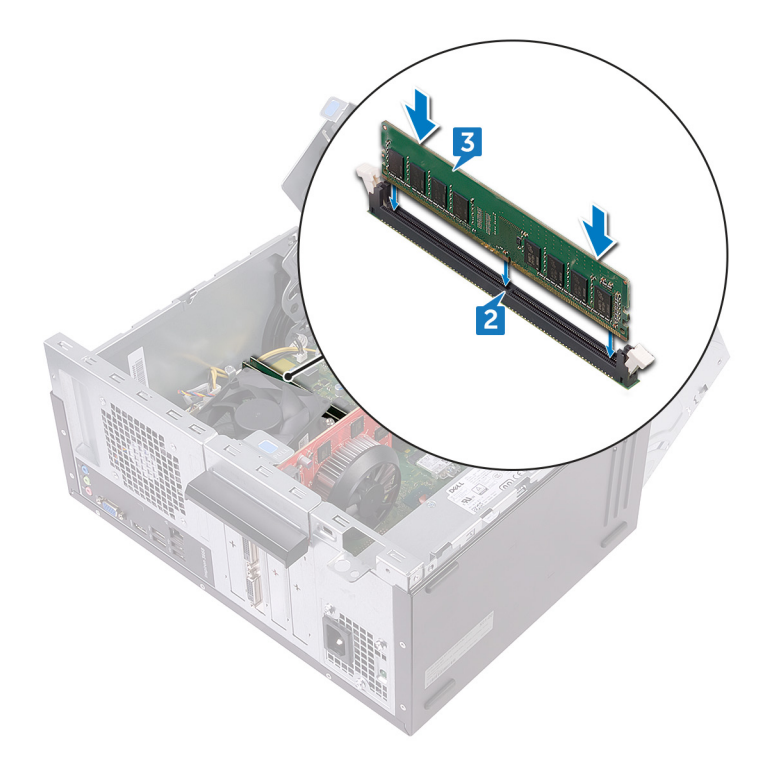

- **4** Obracaj boczną ramę montażową w stronę komputera do chwili, gdy wskoczy ona na miejsce.
- **5** Ustaw komputer pionowo.

### Po wykonaniu procedury

Zainstaluj pokrywę komputera.

# Wymontowywanie karty graficznej

OSTRZEŻENIE: Przed przystąpieniem do wykonywania czynności wymagających otwarcia obudowy komputera należy zapoznać się z instrukcjami dotyczącymi bezpieczeństwa dostarczonymi z komputerem i wykonać procedurę przedstawioną w sekcji <u>na temat czynności przed</u> <u>otwarciem obudowy komputera</u>. Po zakończeniu pracy wewnątrz komputera należy postępować zgodnie z instrukcjami w sekcji <u>na temat</u> <u>czynności po zakończeniu pracy wewnątrz komputera</u>. Więcej informacji na temat postępowania zgodnego z zasadami bezpieczeństwa znajduje się na stronie dotyczącej przestrzegania przepisów pod adresem <u>www.dell.com/</u> <u>regulatory\_compliance</u>.

#### Przed wykonaniem procedury

Zdejmij pokrywę komputera.

### Procedura

1 Ustaw komputer tak, aby boczna rama montażowa była skierowana w górę.

2 Podnieś boczną ramę montażową i obróć ją w stronę przeciwną do komputera.

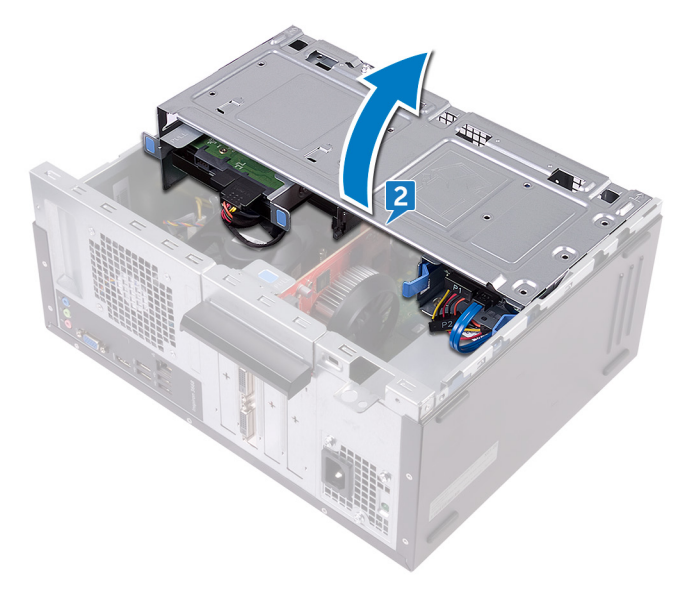

Podnieś zaczep, aby otworzyć wspornik mocujący karty.

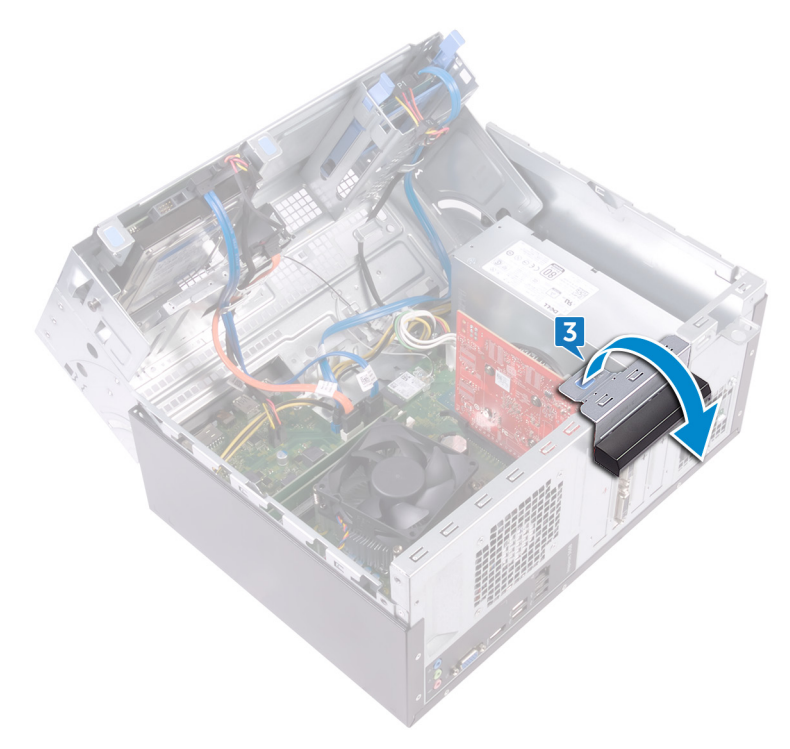

4 Popchnij zaczep mocujący gniazda PCle w stronę od karty graficznej.

**5** Chwyć górny róg karty i wyjmij ją z gniazda.

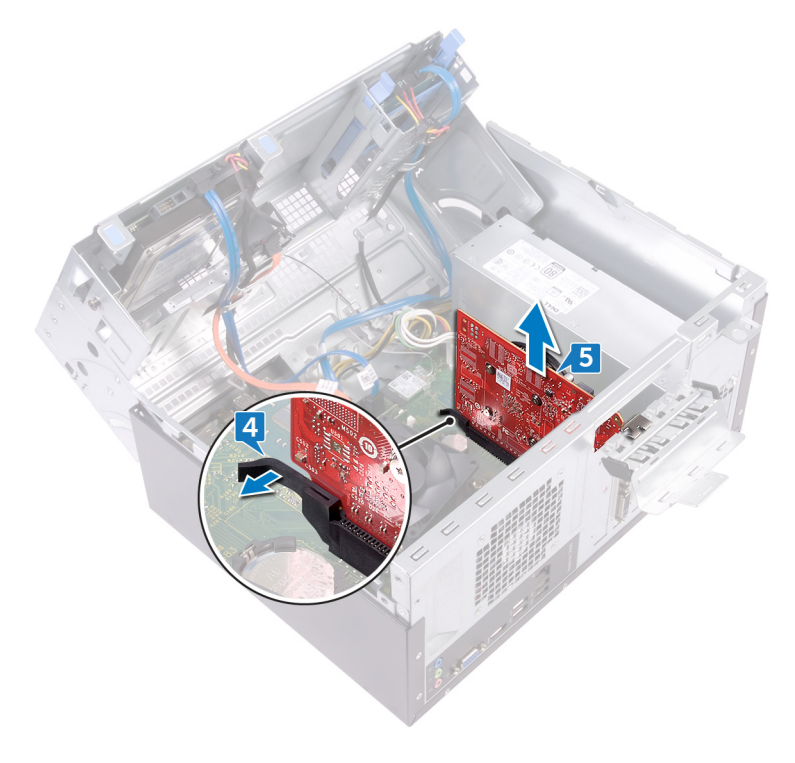

# Instalowanie karty graficznej

OSTRZEŻENIE: Przed przystąpieniem do wykonywania czynności wymagających otwarcia obudowy komputera należy zapoznać się z instrukcjami dotyczącymi bezpieczeństwa dostarczonymi z komputerem i wykonać procedurę przedstawioną w sekcji <u>na temat czynności przed</u> <u>otwarciem obudowy komputera</u>. Po zakończeniu pracy wewnątrz komputera należy postępować zgodnie z instrukcjami w sekcji <u>na temat</u> <u>czynności po zakończeniu pracy wewnątrz komputera</u>. Więcej informacji na temat postępowania zgodnego z zasadami bezpieczeństwa znajduje się na stronie dotyczącej przestrzegania przepisów pod adresem <u>www.dell.com/</u> <u>regulatory\_compliance</u>.

### Procedura

- 1 Dopasuj kartę graficzną do gniazda na płycie systemowej.
- 2 Włóż kartę w gniazdo i odpowiednio dociśnij ją, aby karta graficzna wskoczyła na miejsce.
- **3** Obracaj wspornik mocujący karty w stronę ramy montażowej do chwili, gdy wskoczy na miejsce.
- 4 Obracaj boczną ramę montażową w stronę komputera do chwili, gdy wskoczy ona na miejsce.
- **5** Ustaw komputer pionowo.

#### Po wykonaniu procedury

Zainstaluj pokrywę komputera.

### Wymontowywanie dysku twardego 3,5 cala

Δ

OSTRZEŻENIE: Przed przystąpieniem do wykonywania czynności wymagających otwarcia obudowy komputera należy zapoznać się z instrukcjami dotyczącymi bezpieczeństwa dostarczonymi z komputerem i wykonać procedurę przedstawioną w sekcji <u>na temat czynności przed</u> <u>otwarciem obudowy komputera</u>. Po zakończeniu pracy wewnątrz komputera należy postępować zgodnie z instrukcjami w sekcji <u>na temat</u> <u>czynności po zakończeniu pracy wewnątrz komputera</u>. Więcej informacji na temat postępowania zgodnego z zasadami bezpieczeństwa znajduje się na stronie dotyczącej przestrzegania przepisów pod adresem <u>www.dell.com/</u> <u>regulatory\_compliance</u>.

### Przed wykonaniem procedury

Zdejmij <u>pokrywę komputera</u>.

### Procedura

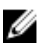

- UWAGA: Jeśli w komputerze zainstalowano dwa 3,5-calowe dyski twarde, napęd podłączony do złącza SATA 0 jest napędem podstawowym.
- 1 Ustaw komputer tak, aby boczna rama montażowa była skierowana w górę.
- 2 Wykręć śrubę (#6-32xL6,35) mocującą zestaw dysku twardego do bocznej ramy montażowej.
- **3** Odłącz kabel danych (SATA 0) od dysku twardego.

Odłącz kabel zasilania od dysku twardego.

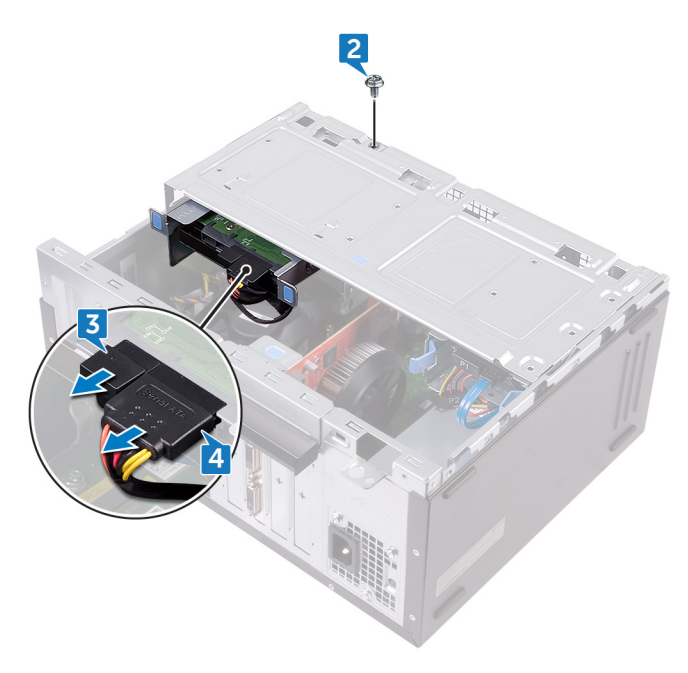
5 Podnieś boczną ramę montażową i obróć ją w stronę przeciwną do komputera.

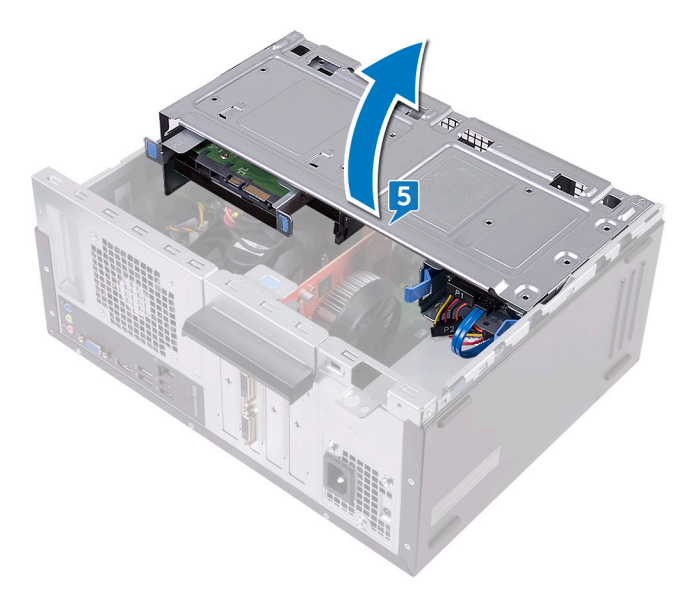

6 Przy użyciu elementów zwalniających na zestawie dysku twardego wysuń zestaw dysku twardego z gniazda w bocznej ramie montażowej.

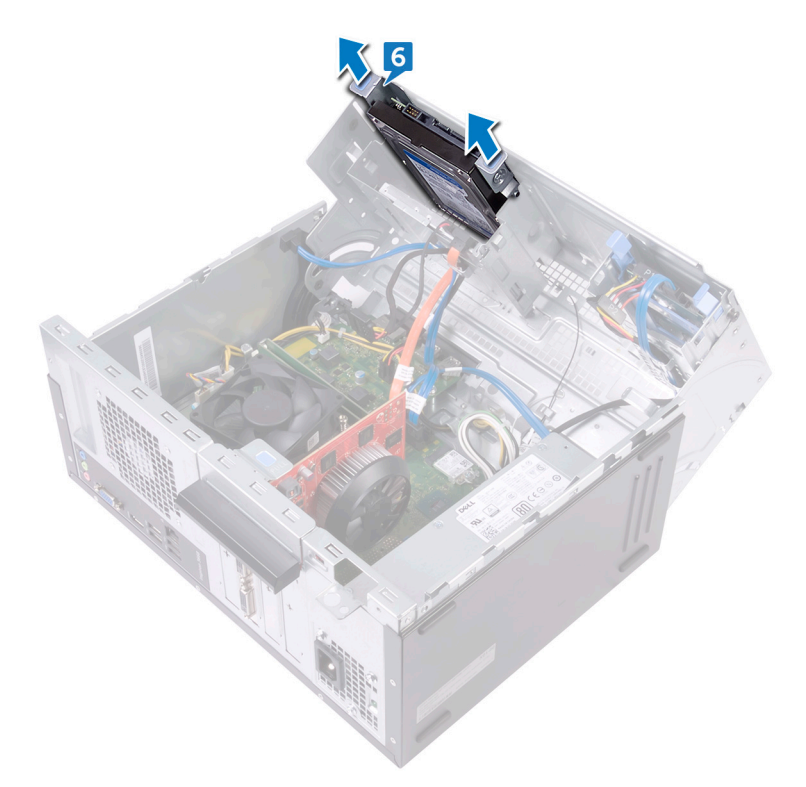

7 Wykręć cztery śruby (#6-32xL3,6) mocujące wspornik dysku twardego do dysku twardego.

8 Wyjmij dysk twardy ze wspornika.

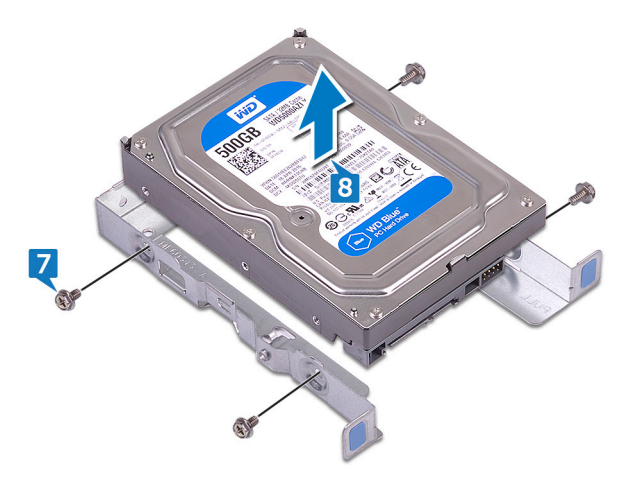

## Wymiana dysku twardego 3,5 cala

OSTRZEŻENIE: Przed przystąpieniem do wykonywania czynności wymagających otwarcia obudowy komputera należy zapoznać się z instrukcjami dotyczącymi bezpieczeństwa dostarczonymi z komputerem i wykonać procedurę przedstawioną w sekcji <u>na temat czynności przed</u> <u>otwarciem obudowy komputera</u>. Po zakończeniu pracy wewnątrz komputera należy postępować zgodnie z instrukcjami w sekcji <u>na temat</u> <u>czynności po zakończeniu pracy wewnątrz komputera</u>. Więcej informacji na temat postępowania zgodnego z zasadami bezpieczeństwa znajduje się na stronie dotyczącej przestrzegania przepisów pod adresem <u>www.dell.com/</u> <u>regulatory\_compliance</u>.

#### Procedura

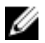

UWAGA: Jeśli w komputerze zainstalowano dwa 3,5-calowe dyski twarde, napęd podłączony do złącza SATA 0 jest napędem podstawowym.

- 1 Umieść dysk twardy we wsporniku.
- Dopasuj otwory na śruby w dysku twardym do otworów we wsporniku dysku twardego.
- **3** Wkręć cztery śruby (#6-32xL3,6) mocujące wspornik dysku twardego do dysku twardego.
- **4** Wsuwaj zestaw dysku twardego do gniazda w bocznej ramie montażowej do chwili jego wskoczenia na miejscu.
- 5 Podłącz kabel danych (SATA 0) i kabel zasilania do dysku twardego.
- 6 Obracaj boczną ramę montażową w stronę komputera do chwili, gdy wskoczy ona na miejsce.
- 7 Wkręć śrubę (#6-32xL6,35) mocującą zestaw dysku twardego do bocznej ramy montażowej.
- 8 Ustaw komputer pionowo.

#### Po wykonaniu procedury

Zainstaluj pokrywę komputera.

## Wymontowywanie dysku twardego 2,5 cala

 $\wedge$ 

OSTRZEŻENIE: Przed przystąpieniem do wykonywania czynności wymagających otwarcia obudowy komputera należy zapoznać się z instrukcjami dotyczącymi bezpieczeństwa dostarczonymi z komputerem i wykonać procedurę przedstawioną w sekcji <u>na temat czynności przed</u> <u>otwarciem obudowy komputera</u>. Po zakończeniu pracy wewnątrz komputera należy postępować zgodnie z instrukcjami w sekcji <u>na temat</u> <u>czynności po zakończeniu pracy wewnątrz komputera</u>. Więcej informacji na temat postępowania zgodnego z zasadami bezpieczeństwa znajduje się na stronie dotyczącej przestrzegania przepisów pod adresem <u>www.dell.com/</u> <u>regulatory\_compliance</u>.

#### Przed wykonaniem procedury

Zdejmij <u>pokrywę komputera</u>.

#### Procedura

UWAGA: Jeśli w komputerze zainstalowano dwa 2,5-calowe dyski twarde, napęd podłączony do złącza SATA 0 jest napędem podstawowym.

1 Ustaw komputer tak, aby boczna rama montażowa była skierowana w górę.

2 Podnieś boczną ramę montażową i obróć ją w stronę przeciwną do komputera.

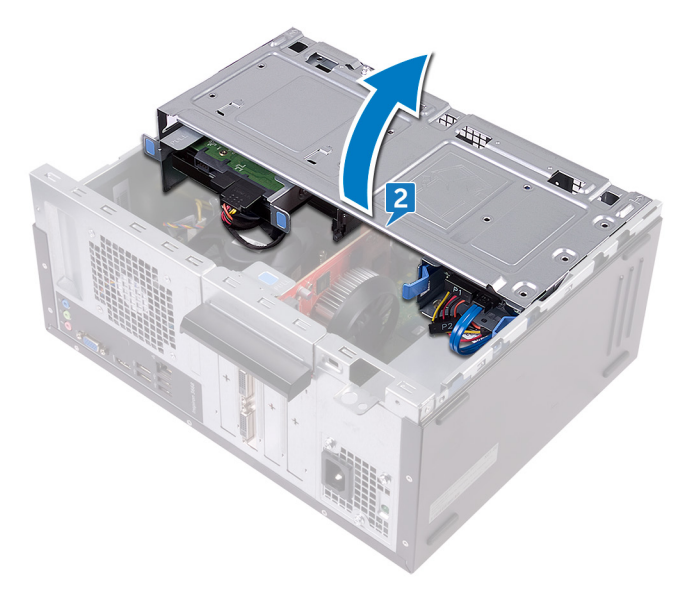

- **3** Odłącz kabel zasilania od dysku twardego.
- **4** Odłącz kabel danych (SATA 1) od dysku twardego.
- **5** Naciśnij elementy zwalniające na zestawie dysku twardego.

6 Wysuń zestaw dysku twardego z gniazda w bocznej ramie montażowej.

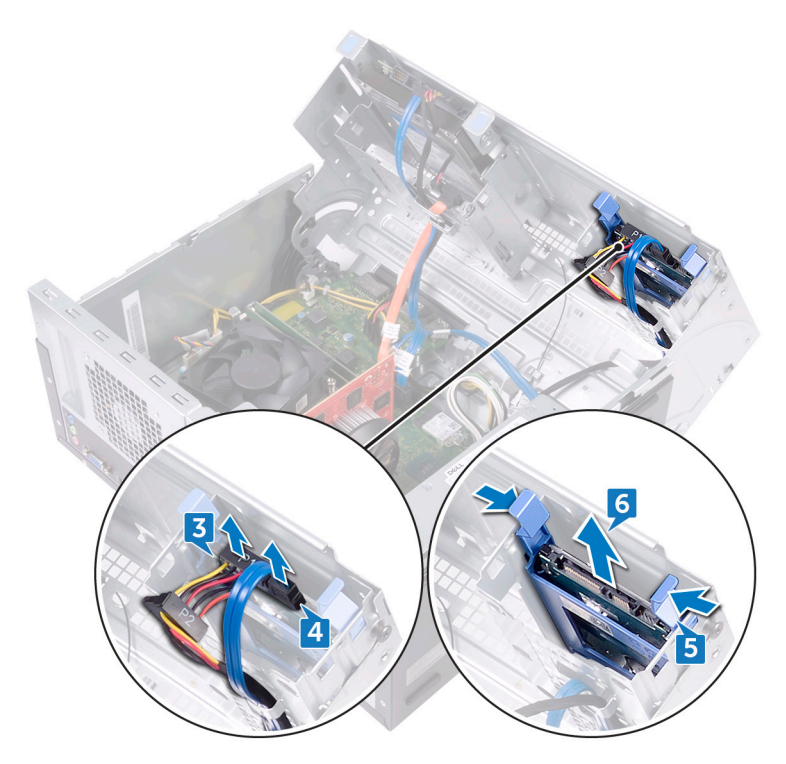

7 Podważ wspornik dysku twardego, aby wyjąć zaczepy wspornika z otworów w dysku twardym.

Wyjmij dysk twardy ze wspornika. 8

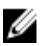

UWAGA: Zwróć uwagę na orientację zestawu dysku twardego, aby móc go poprawnie zainstalować.

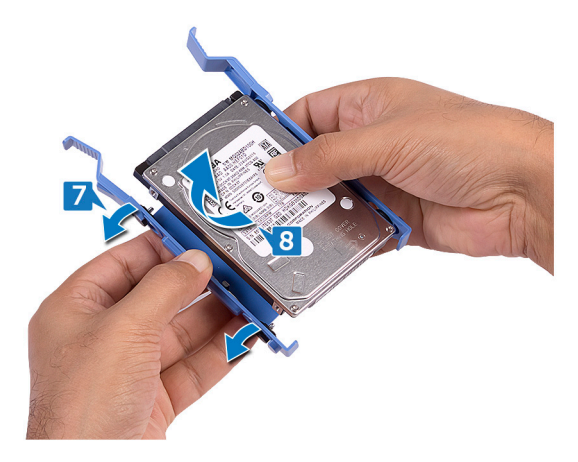

## Wymiana dysku twardego 2,5 cala

OSTRZEŻENIE: Przed przystąpieniem do wykonywania czynności wymagających otwarcia obudowy komputera należy zapoznać się z instrukcjami dotyczącymi bezpieczeństwa dostarczonymi z komputerem i wykonać procedurę przedstawioną w sekcji <u>na temat czynności przed</u> <u>otwarciem obudowy komputera</u>. Po zakończeniu pracy wewnątrz komputera należy postępować zgodnie z instrukcjami w sekcji <u>na temat</u> <u>czynności po zakończeniu pracy wewnątrz komputera</u>. Więcej informacji na temat postępowania zgodnego z zasadami bezpieczeństwa znajduje się na stronie dotyczącej przestrzegania przepisów pod adresem <u>www.dell.com/</u> <u>regulatory\_compliance</u>.

#### Procedura

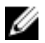

UWAGA: Jeśli w komputerze zainstalowano dwa 2,5-calowe dyski twarde, napęd podłączony do złącza SATA 0 jest napędem podstawowym.

- 1 Umieść dysk twardy w jego wsporniku i dopasuj zaczepy na wsporniku do otworów na dysku twardym.
- 2 Wciśnij wspornik dysku twardego na dysku twardym.
- 3 Wsuń zestaw dysku twardego do gniazda w bocznej ramie montażowej.
- 4 Podłącz kabel danych (SATA 1) i kabel zasilania do dysku twardego.
- **5** Obracaj boczną ramę montażową w stronę komputera do chwili, gdy wskoczy ona na miejsce.
- 6 Ustaw komputer pionowo.

#### Po wykonaniu procedury

Zainstaluj pokrywę komputera.

## Wymontowywanie napędu dysków optycznych

OSTRZEŻENIE: Przed przystąpieniem do wykonywania czynności wymagających otwarcia obudowy komputera należy zapoznać się z instrukcjami dotyczącymi bezpieczeństwa dostarczonymi z komputerem i wykonać procedurę przedstawioną w sekcji <u>na temat czynności przed</u> <u>otwarciem obudowy komputera</u>. Po zakończeniu pracy wewnątrz komputera należy postępować zgodnie z instrukcjami w sekcji <u>na temat</u> <u>czynności po zakończeniu pracy wewnątrz komputera</u>. Więcej informacji na temat postępowania zgodnego z zasadami bezpieczeństwa znajduje się na stronie dotyczącej przestrzegania przepisów pod adresem <u>www.dell.com/ regulatory\_compliance</u>.

#### Przed wykonaniem procedury

Zdejmij pokrywę komputera.

#### Procedura

1 Ustaw komputer tak, aby boczna rama montażowa była skierowana w górę.

2 Podnieś boczną ramę montażową i obróć ją w stronę przeciwną do komputera.

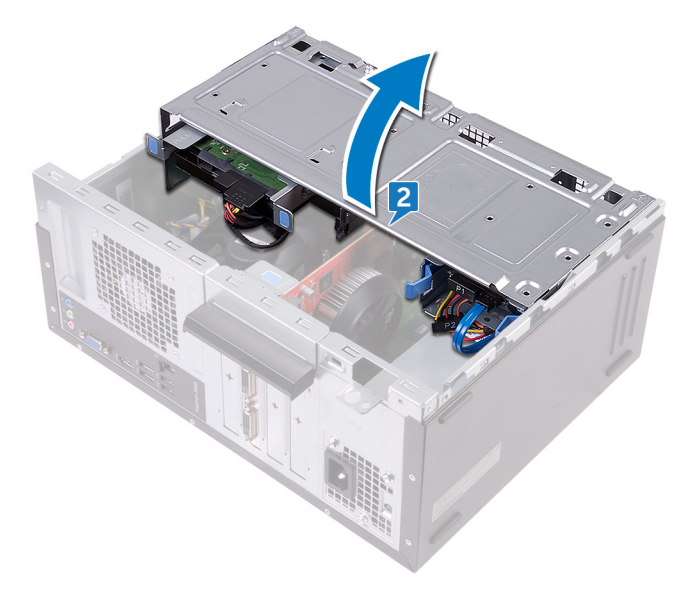

Odłącz kabel zasilania od napędu dysków optycznych.

4 Odłącz kabel danych od napędu dysków optycznych.

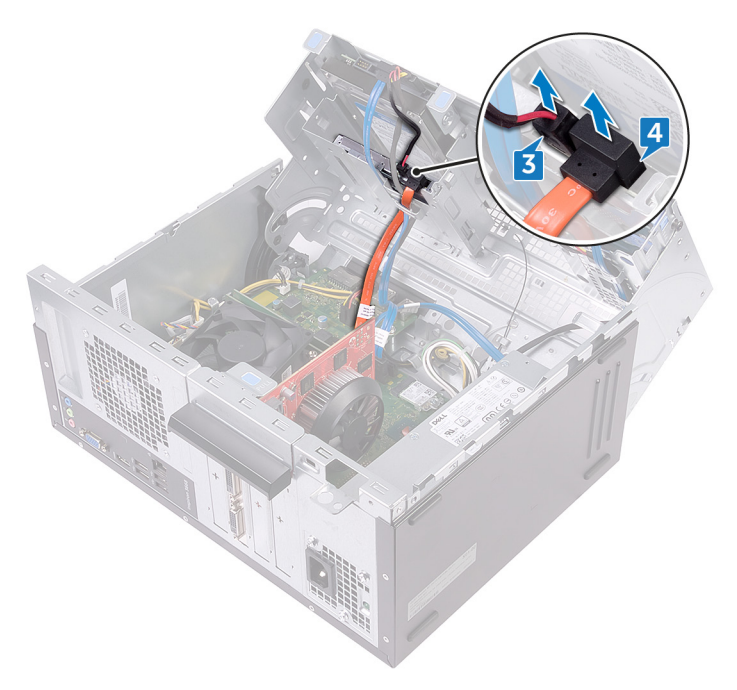

- **5** Obracaj boczną ramę montażową w stronę komputera do chwili, gdy wskoczy ona na miejsce.
- **6** Wykręć śrubę (#6-32xL3,6) mocującą zestaw napędu dysków optycznych do bocznej ramy montażowej.

7 Delikatnie wysuń zestaw napędu dysków optycznych z jego wnęki przez otwór z przodu komputera.

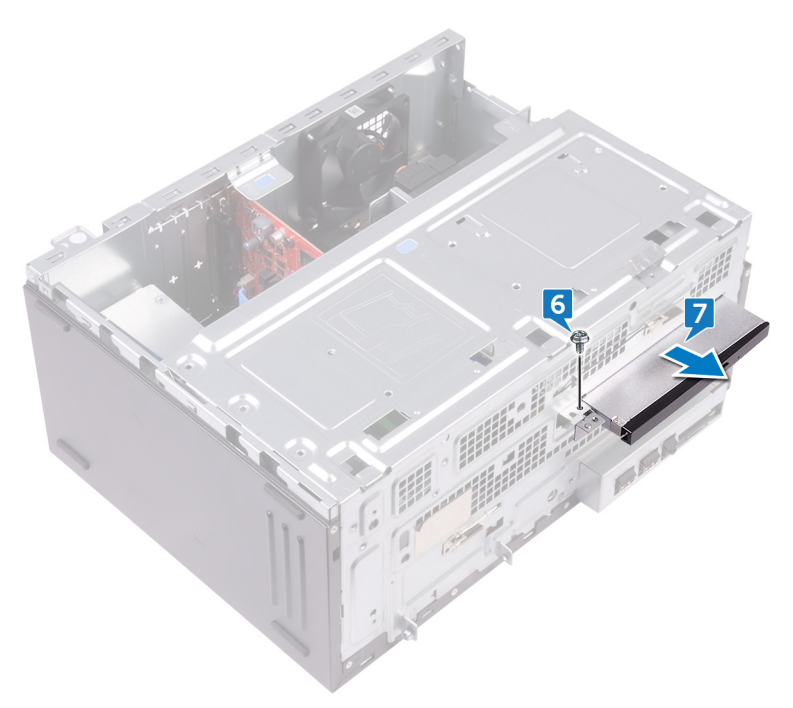

8 Wykręć trzy śruby (M2xL2) mocujące wspornik napędu dysków optycznych do napędu dysków optycznych.

**9** Zdejmij wspornik napędu dysków optycznych z napędu dysków optycznych.

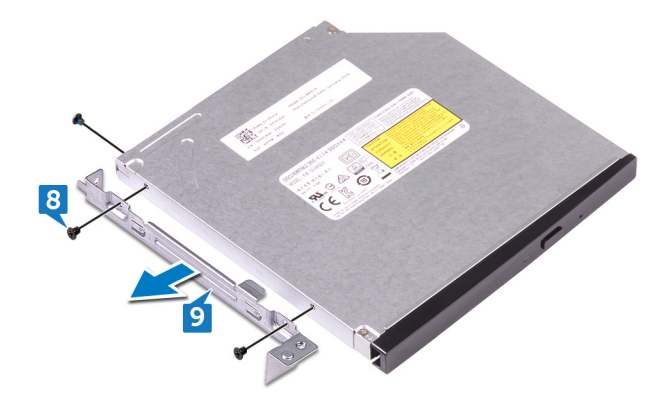

**10** Delikatnie pociągnij i odłącz osłony napędu dysków optycznych.

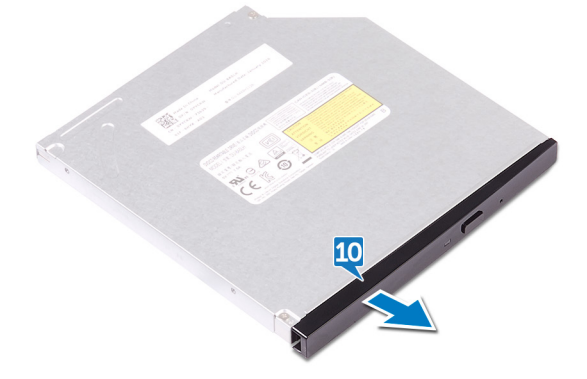

# Instalowanie napędu dysków optycznych

OSTRZEŻENIE: Przed przystąpieniem do wykonywania czynności wymagających otwarcia obudowy komputera należy zapoznać się z instrukcjami dotyczącymi bezpieczeństwa dostarczonymi z komputerem i wykonać procedurę przedstawioną w sekcji <u>na temat czynności przed</u> <u>otwarciem obudowy komputera</u>. Po zakończeniu pracy wewnątrz komputera należy postępować zgodnie z instrukcjami w sekcji <u>na temat</u> <u>czynności po zakończeniu pracy wewnątrz komputera</u>. Więcej informacji na temat postępowania zgodnego z zasadami bezpieczeństwa znajduje się na stronie dotyczącej przestrzegania przepisów pod adresem <u>www.dell.com/</u> <u>regulatory\_compliance</u>.

#### Procedura

- 1 Dopasuj i wciśnij osłonę napędu dysków optycznych do napędu dysków optycznych.
- 2 Dopasuj otwory na śruby we wsporniku napędu dysków optycznych do otworów w napędzie dysków optycznych.
- **3** Wkręć trzy śruby (M2xL2) mocujące wspornik napędu dysków optycznych do napędu dysków optycznych.
- **4** Wsuń zestaw napędu dysków optycznych do wnęki napędu dysków optycznych z przodu komputera.
- **5** Dopasuj otwór na śrubę w zestawie napędu dysków optycznych do otworu na śrubę w ramie montażowej.
- **6** Wkręć śrubę (#6-32xL3,6) mocującą zestaw napędu dysków optycznych do ramy montażowej.
- 7 Podnieś boczną ramę montażową i obróć ją w stronę przeciwną do komputera.
- 8 Podłącz kabel danych i kabel zasilania do napędu dysków optycznych.
- **9** Obracaj boczną ramę montażową w stronę komputera do chwili, gdy wskoczy ona na miejsce.
- **10** Ustaw komputer pionowo.

#### Po wykonaniu procedury

Zainstaluj pokrywę komputera.

## Wymontowywanie baterii pastylkowej

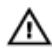

OSTRZEŻENIE: Przed przystąpieniem do wykonywania czynności wymagających otwarcia obudowy komputera należy zapoznać się z instrukcjami dotyczącymi bezpieczeństwa dostarczonymi z komputerem i wykonać procedurę przedstawioną w sekcji <u>na temat czynności przed</u> <u>otwarciem obudowy komputera</u>. Po zakończeniu pracy wewnątrz komputera należy postępować zgodnie z instrukcjami w sekcji <u>na temat</u> <u>czynności po zakończeniu pracy wewnątrz komputera</u>. Więcej informacji na temat postępowania zgodnego z zasadami bezpieczeństwa znajduje się na stronie dotyczącej przestrzegania przepisów pod adresem <u>www.dell.com/</u> <u>regulatory\_compliance</u>.

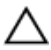

PRZESTROGA: Wyjęcie baterii pastylkowej spowoduje przywrócenie domyślnych ustawień programu konfiguracyjnego systemu BIOS. Zalecane jest zanotowanie aktualnych ustawień programu konfiguracyjnego systemu BIOS przed wyjęciem baterii pastylkowej.

#### Przed wykonaniem procedury

Zdejmij <u>pokrywę komputera</u>.

#### Procedura

1 Ustaw komputer tak, aby boczna rama montażowa była skierowana w górę.

2 Podnieś boczną ramę montażową i obróć ją w stronę przeciwną do komputera.

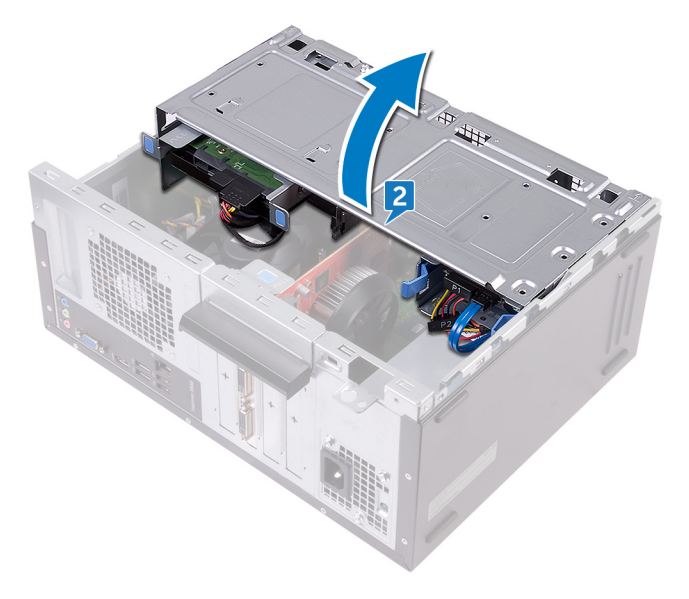

**3** Rysikiem z tworzywa sztucznego podważ baterię pastylkową i wyjmij ją z gniazda.

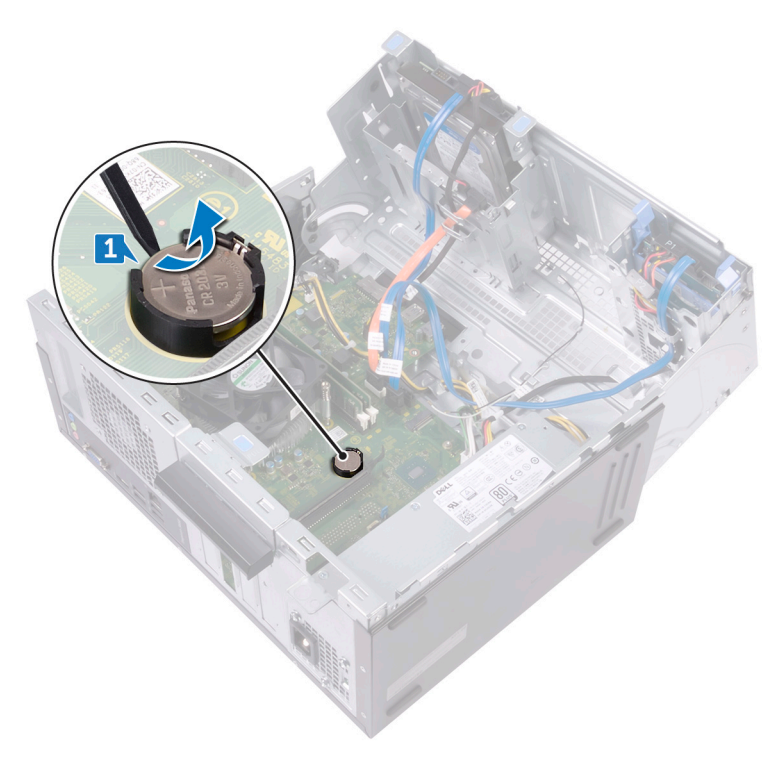

## Instalowanie baterii pastylkowej

OSTRZEŻENIE: Przed przystąpieniem do wykonywania czynności wymagających otwarcia obudowy komputera należy zapoznać się z instrukcjami dotyczącymi bezpieczeństwa dostarczonymi z komputerem i wykonać procedurę przedstawioną w sekcji <u>na temat czynności przed</u> <u>otwarciem obudowy komputera</u>. Po zakończeniu pracy wewnątrz komputera należy postępować zgodnie z instrukcjami w sekcji <u>na temat</u> <u>czynności po zakończeniu pracy wewnątrz komputera</u>. Więcej informacji na temat postępowania zgodnego z zasadami bezpieczeństwa znajduje się na stronie dotyczącej przestrzegania przepisów pod adresem <u>www.dell.com/</u> <u>regulatory\_compliance</u>.

#### Procedura

- Włóż do gniazda nową baterię pastylkową (CR2032) stroną oznaczoną znakiem + do góry i dociśnij ją w gnieździe.
- 2 Obracaj boczną ramę montażową w stronę komputera do chwili, gdy wskoczy ona na miejsce.
- **3** Ustaw komputer pionowo.

#### Po wykonaniu procedury

Zainstaluj pokrywę komputera.

## Wymontowywanie karty sieci bezprzewodowej

OSTRZEŻENIE: Przed przystąpieniem do wykonywania czynności wymagających otwarcia obudowy komputera należy zapoznać się z instrukcjami dotyczącymi bezpieczeństwa dostarczonymi z komputerem i wykonać procedurę przedstawioną w sekcji <u>na temat czynności przed</u> <u>otwarciem obudowy komputera</u>. Po zakończeniu pracy wewnątrz komputera należy postępować zgodnie z instrukcjami w sekcji <u>na temat</u> <u>czynności po zakończeniu pracy wewnątrz komputera</u>. Więcej informacji na temat postępowania zgodnego z zasadami bezpieczeństwa znajduje się na stronie dotyczącej przestrzegania przepisów pod adresem <u>www.dell.com/</u> <u>regulatory\_compliance</u>.

#### Przed wykonaniem procedury

Zdejmij pokrywę komputera.

#### Procedura

1 Ustaw komputer tak, aby boczna rama montażowa była skierowana w górę.

2 Podnieś boczną ramę montażową i obróć ją w stronę przeciwną do komputera.

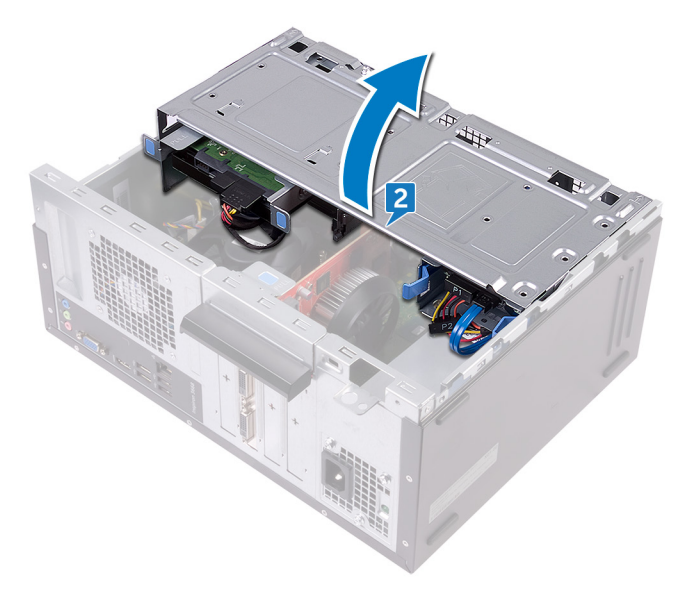

- **3** Wykręć śrubę (M2xL3,5) mocującą kartę sieci bezprzewodowej do płyty systemowej.
- **4** Zdejmij wspornik karty sieci bezprzewodowej z karty sieci bezprzewodowej.
- 5 Odłącz kable antenowe od karty sieci bezprzewodowej.

6 Przesuń i wyjmij kartę sieci bezprzewodowej z gniazda.

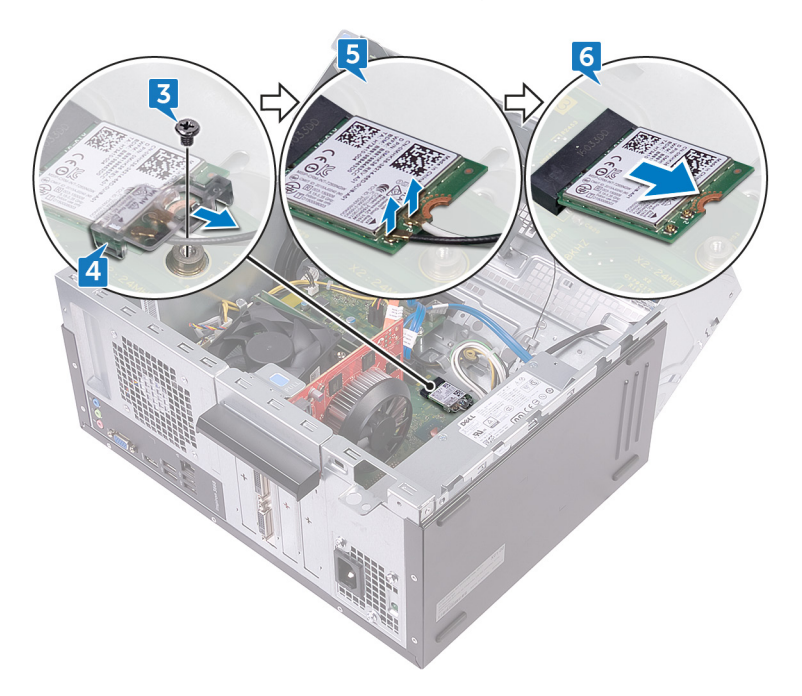

## Instalowanie karty sieci bezprzewodowej

OSTRZEŻENIE: Przed przystąpieniem do wykonywania czynności wymagających otwarcia obudowy komputera należy zapoznać się z instrukcjami dotyczącymi bezpieczeństwa dostarczonymi z komputerem i wykonać procedurę przedstawioną w sekcji <u>na temat czynności przed</u> <u>otwarciem obudowy komputera</u>. Po zakończeniu pracy wewnątrz komputera należy postępować zgodnie z instrukcjami w sekcji <u>na temat</u> <u>czynności po zakończeniu pracy wewnątrz komputera</u>. Więcej informacji na temat postępowania zgodnego z zasadami bezpieczeństwa znajduje się na stronie dotyczącej przestrzegania przepisów pod adresem <u>www.dell.com/ regulatory\_compliance</u>.

#### Procedura

- 1 Dopasuj wycięcie na karcie sieci bezprzewodowej do wypustki w gnieździe karty.
- Wsuń kartę sieci bezprzewodowej pod kątem do gniazda karty sieci bezprzewodowej.
- 3 Podłącz kable antenowe do karty sieci bezprzewodowej.
- 4 Nasuń wspornik karty sieci bezprzewodowej na kartę sieci bezprzewodowej.

**5** Wkręć śrubę (M2xL3,5) mocującą kartę sieci bezprzewodowej do płyty systemowej.

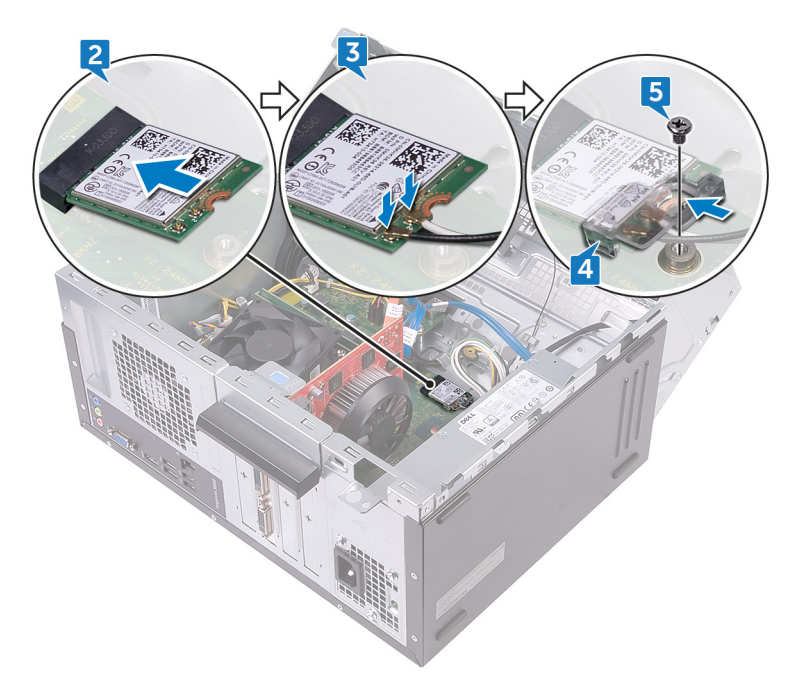

- 6 Obracaj boczną ramę montażową w stronę komputera do chwili, gdy wskoczy ona na miejsce.
- 7 Ustaw komputer pionowo.

#### Po wykonaniu procedury

Zainstaluj pokrywę komputera.

## Wymontowywanie modułów anten

OSTRZEŻENIE: Przed przystąpieniem do wykonywania czynności wymagających otwarcia obudowy komputera należy zapoznać się z instrukcjami dotyczącymi bezpieczeństwa dostarczonymi z komputerem i wykonać procedurę przedstawioną w sekcji <u>na temat czynności przed</u> <u>otwarciem obudowy komputera</u>. Po zakończeniu pracy wewnątrz komputera należy postępować zgodnie z instrukcjami w sekcji <u>na temat</u> <u>czynności po zakończeniu pracy wewnątrz komputera</u>. Więcej informacji na temat postępowania zgodnego z zasadami bezpieczeństwa znajduje się na stronie dotyczącej przestrzegania przepisów pod adresem <u>www.dell.com/</u> <u>regulatory\_compliance</u>.

#### Przed wykonaniem procedury

- 1 Zdejmij <u>pokrywę komputera</u>.
- 2 Zdejmij pokrywę przednią.
- **3** Wykonaj kroki od 1 do 4 procedury "<u>Wymontowywanie karty sieci bezprzewodowej</u>".

#### Procedura

1 Zanotuj sposób poprowadzenia kabli antenowych i wyjmij te kable z prowadnicy wewnątrz ramy montażowej.

2 Przepchnij kable antenowe przez otwory prowadzenia kabli znajdujące się na bocznej ramie montażowej.

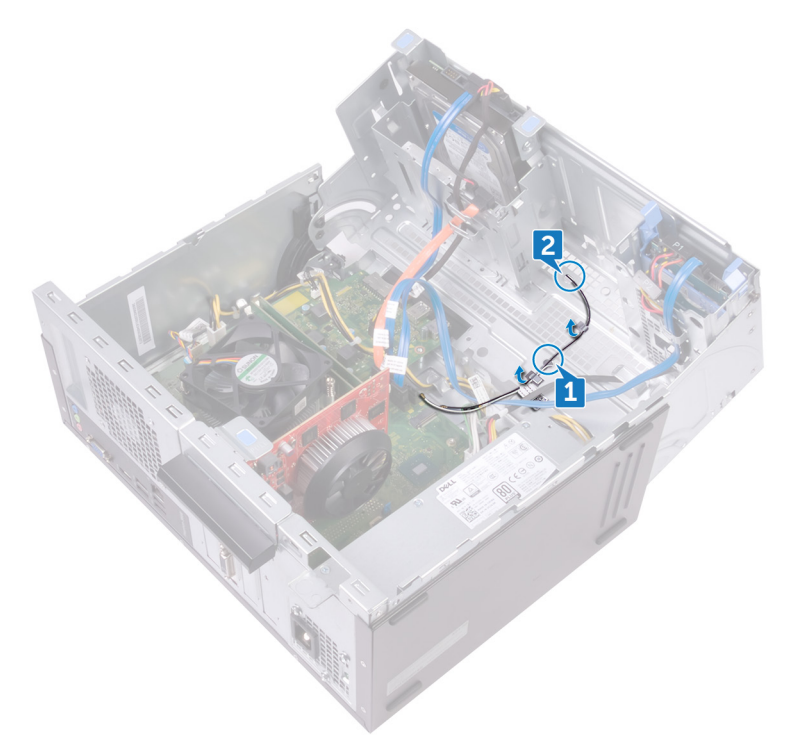

- **3** Obracaj boczną ramę montażową w stronę komputera do chwili, gdy wskoczy ona na miejsce.
- **4** Zanotuj sposób poprowadzenia kabli antenowych i wyjmij kable antenowe z prowadnic znajdujących się na bocznej ramie montażowej.

**5** Rysikiem z tworzywa sztucznego delikatnie podważ moduły anten z boku obudowy.

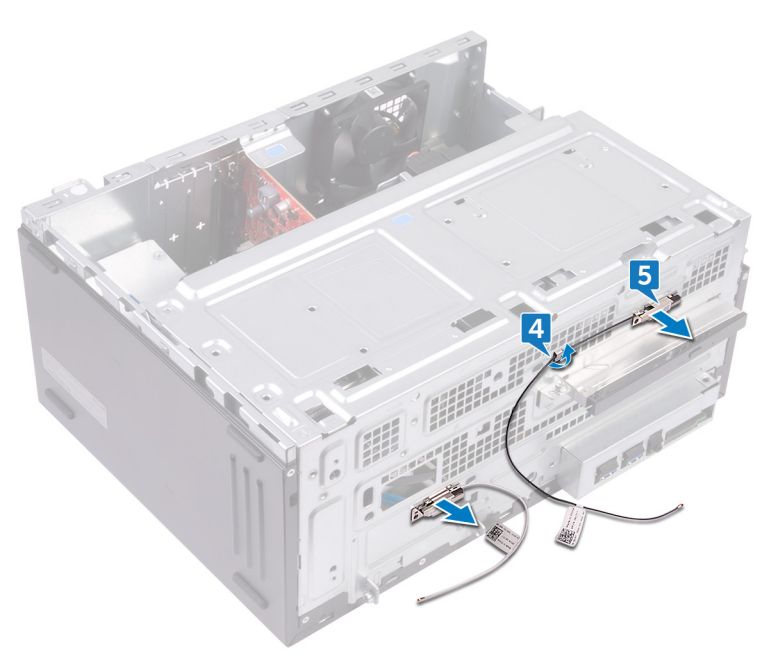

## Instalowanie modułów anten

OSTRZEŻENIE: Przed przystąpieniem do wykonywania czynności wymagających otwarcia obudowy komputera należy zapoznać się z instrukcjami dotyczącymi bezpieczeństwa dostarczonymi z komputerem i wykonać procedurę przedstawioną w sekcji <u>na temat czynności przed</u> <u>otwarciem obudowy komputera</u>. Po zakończeniu pracy wewnątrz komputera należy postępować zgodnie z instrukcjami w sekcji <u>na temat</u> <u>czynności po zakończeniu pracy wewnątrz komputera</u>. Więcej informacji na temat postępowania zgodnego z zasadami bezpieczeństwa znajduje się na stronie dotyczącej przestrzegania przepisów pod adresem <u>www.dell.com/</u> <u>regulatory\_compliance</u>.

#### Procedura

- 1 Przymocuj moduły anten do ramy montażowej.
- 2 Umieść kable antenowe w prowadnicach kabli na bocznej ramie montażowej.
- **3** Podnieś boczną ramę montażową i obróć ją w stronę przeciwną do komputera.
- **4** Wsuń kable antenowe przez otwory prowadzenia kabli znajdujące się na bocznej ramie montażowej.
- 5 Poprowadź kable antenowe w prowadnicach wewnątrz ramy montażowej.

#### Po wykonaniu procedury

- 1 Wykonaj kroki od 3 do 6 procedury "Instalowanie karty sieci bezprzewodowej".
- 2 Zainstaluj pokrywę przednią.
- 3 Zainstaluj pokrywę komputera.

## Wymontowywanie modułu przycisku zasilania

OSTRZEŻENIE: Przed przystąpieniem do wykonywania czynności wymagających otwarcia obudowy komputera należy zapoznać się z instrukcjami dotyczącymi bezpieczeństwa dostarczonymi z komputerem i wykonać procedurę przedstawioną w sekcji <u>na temat czynności przed</u> <u>otwarciem obudowy komputera</u>. Po zakończeniu pracy wewnątrz komputera należy postępować zgodnie z instrukcjami w sekcji <u>na temat</u> <u>czynności po zakończeniu pracy wewnątrz komputera</u>. Więcej informacji na temat postępowania zgodnego z zasadami bezpieczeństwa znajduje się na stronie dotyczącej przestrzegania przepisów pod adresem <u>www.dell.com/</u> <u>regulatory\_compliance</u>.

#### Przed wykonaniem procedury

Zdejmij pokrywę komputera.

#### Procedura

1 Ustaw komputer tak, aby boczna rama montażowa była skierowana w górę.

2 Podnieś boczną ramę montażową i obróć ją w stronę przeciwną do komputera.

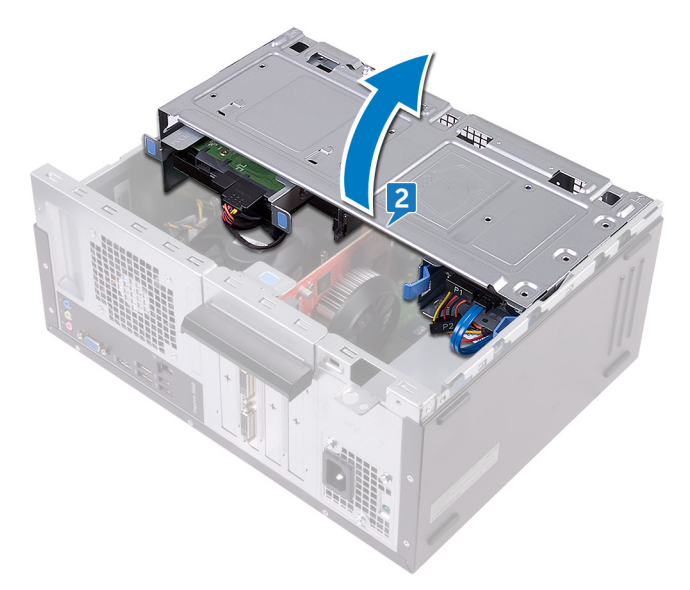

- **3** Odłącz kabel przycisku zasilania od płyty systemowej.
- **4** Naciśnij zaczepy modułu przycisku zasilania, aby go wyjąć z panelu przedniego.

**5** Wyjmij moduł przycisku zasilania razem z jego kablem przez otwór w panelu przednim.

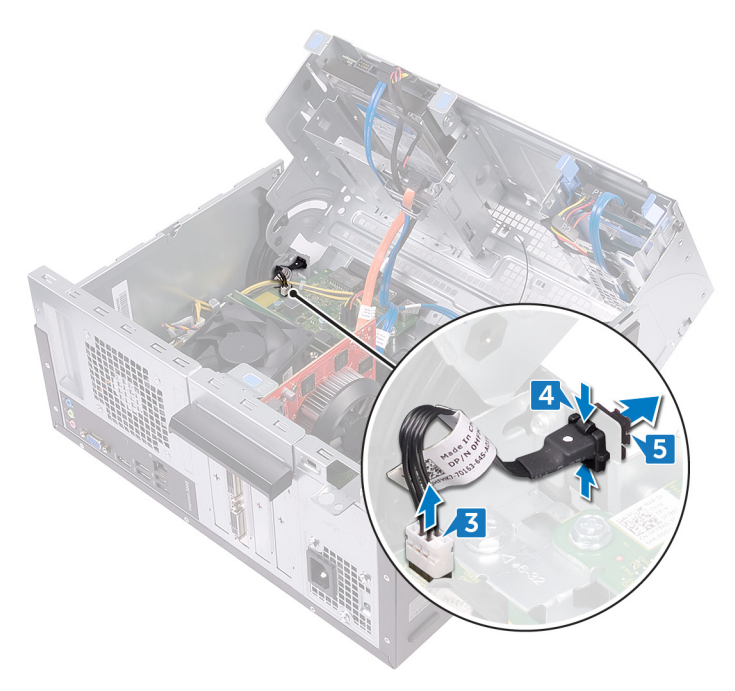

## Instalowanie modułu przycisku zasilania

OSTRZEŻENIE: Przed przystąpieniem do wykonywania czynności wymagających otwarcia obudowy komputera należy zapoznać się z instrukcjami dotyczącymi bezpieczeństwa dostarczonymi z komputerem i wykonać procedurę przedstawioną w sekcji <u>na temat czynności przed</u> <u>otwarciem obudowy komputera</u>. Po zakończeniu pracy wewnątrz komputera należy postępować zgodnie z instrukcjami w sekcji <u>na temat</u> <u>czynności po zakończeniu pracy wewnątrz komputera</u>. Więcej informacji na temat postępowania zgodnego z zasadami bezpieczeństwa znajduje się na stronie dotyczącej przestrzegania przepisów pod adresem <u>www.dell.com/</u> <u>regulatory\_compliance</u>.

#### Procedura

- 1 Przełóż kabel płyty przycisku zasilania przez otwór w panelu przednim.
- 2 Dopasuj moduł przycisku zasilania i wsuń go w otwór w panelu przednim.
- 3 Podłącz kabel płyty przycisku zasilania do płyty systemowej.
- **4** Obracaj boczną ramę montażową w stronę komputera do chwili, gdy wskoczy ona na miejsce.

#### Po wykonaniu procedury

Zainstaluj <u>pokrywę komputera</u>.

# Wymontowywanie wentylatora obudowy

OSTRZEŻENIE: Przed przystąpieniem do wykonywania czynności wymagających otwarcia obudowy komputera należy zapoznać się z instrukcjami dotyczącymi bezpieczeństwa dostarczonymi z komputerem i wykonać procedurę przedstawioną w sekcji <u>na temat czynności przed</u> <u>otwarciem obudowy komputera</u>. Po zakończeniu pracy wewnątrz komputera należy postępować zgodnie z instrukcjami w sekcji <u>na temat</u> <u>czynności po zakończeniu pracy wewnątrz komputera</u>. Więcej informacji na temat postępowania zgodnego z zasadami bezpieczeństwa znajduje się na stronie dotyczącej przestrzegania przepisów pod adresem <u>www.dell.com/</u> <u>regulatory\_compliance</u>.

#### Przed wykonaniem procedury

Zdejmij pokrywę komputera.

#### Procedura

1 Ustaw komputer tak, aby boczna rama montażowa była skierowana w górę.

2 Podnieś boczną ramę montażową i obróć ją w stronę przeciwną do komputera.

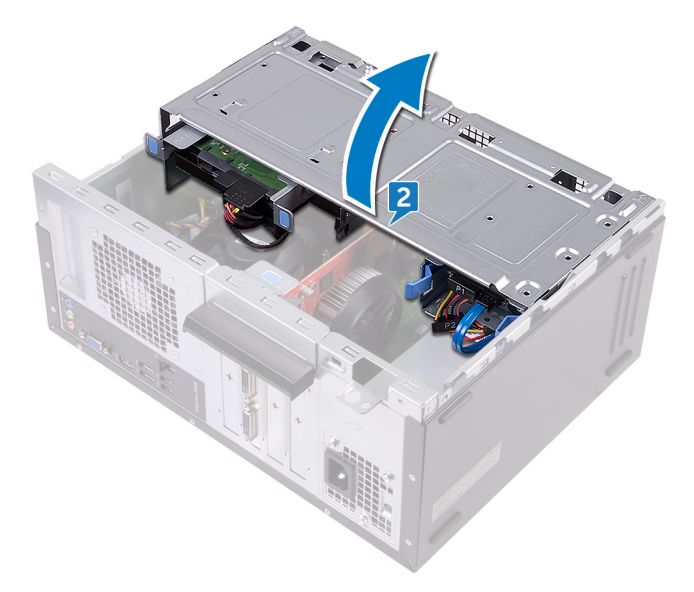

- **3** Odłącz kabel wentylatora obudowy od płyty systemowej.
- **4** Wykręć cztery śruby (#6-32xL6,35) mocujące wentylator obudowy do ramy montażowej.

**5** Wyjmij wentylator z ramy montażowej.

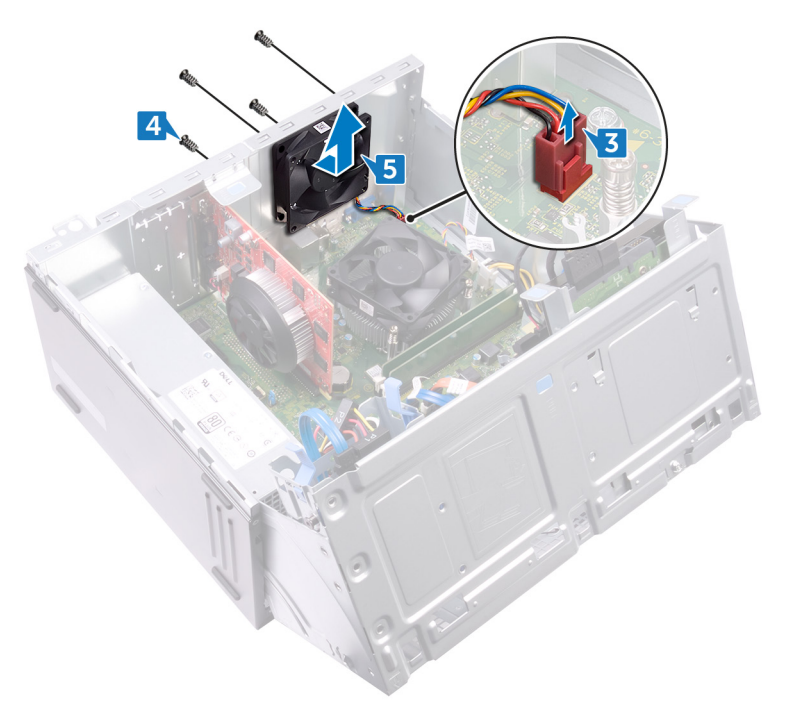
# Instalowanie wentylatora obudowy

OSTRZEŻENIE: Przed przystąpieniem do wykonywania czynności wymagających otwarcia obudowy komputera należy zapoznać się z instrukcjami dotyczącymi bezpieczeństwa dostarczonymi z komputerem i wykonać procedurę przedstawioną w sekcji <u>na temat czynności przed</u> <u>otwarciem obudowy komputera</u>. Po zakończeniu pracy wewnątrz komputera należy postępować zgodnie z instrukcjami w sekcji <u>na temat</u> <u>czynności po zakończeniu pracy wewnątrz komputera</u>. Więcej informacji na temat postępowania zgodnego z zasadami bezpieczeństwa znajduje się na stronie dotyczącej przestrzegania przepisów pod adresem <u>www.dell.com/</u> <u>regulatory\_compliance</u>.

# Procedura

- 1 Dopasuj otwory na śruby w wentylatorze obudowy do otworów w obudowie komputera.
- 2 Wkręć cztery śruby (#6-32xL6,35) mocujące wentylator obudowy do obudowy.
- 3 Podłącz kabel wentylatora obudowy do płyty systemowej.
- 4 Obracaj boczną ramę montażową w stronę komputera do chwili, gdy wskoczy ona na miejsce.

# Po wykonaniu procedury

Zainstaluj pokrywę komputera.

# Wymontowywanie zasilacza

OSTRZEŻENIE: Przed przystąpieniem do wykonywania czynności wymagających otwarcia obudowy komputera należy zapoznać się z instrukcjami dotyczącymi bezpieczeństwa dostarczonymi z komputerem i wykonać procedurę przedstawioną w sekcji <u>na temat czynności przed</u> <u>otwarciem obudowy komputera</u>. Po zakończeniu pracy wewnątrz komputera należy postępować zgodnie z instrukcjami w sekcji <u>na temat</u> <u>czynności po zakończeniu pracy wewnątrz komputera</u>. Więcej informacji na temat postępowania zgodnego z zasadami bezpieczeństwa znajduje się na stronie dotyczącej przestrzegania przepisów pod adresem <u>www.dell.com/</u> <u>regulatory\_compliance</u>.

### Przed wykonaniem procedury

Zdejmij pokrywę komputera.

# Procedura

1 Ustaw komputer tak, aby boczna rama montażowa była skierowana w górę.

2 Podnieś boczną ramę montażową i obróć ją w stronę przeciwną do komputera.

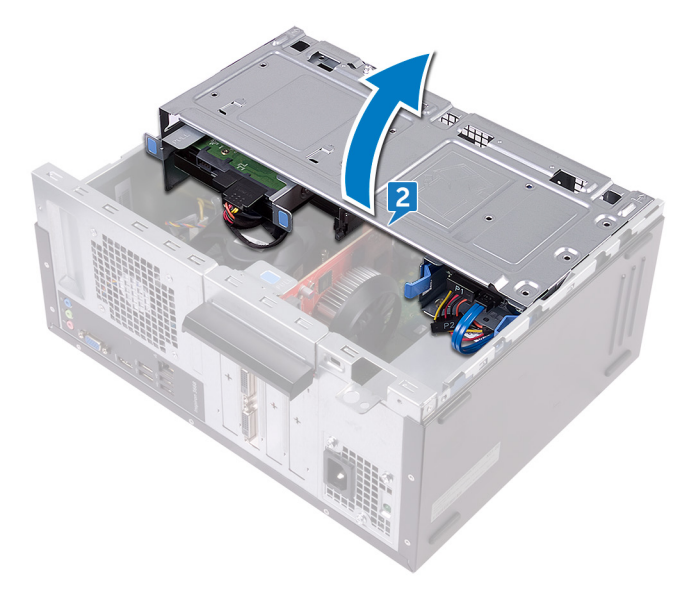

- 3 Naciśnij zaczep mocujący i odłącz kabel zasilacza (ATX2) od płyty systemowej.
- **4** Naciśnij zaczep mocujący i odłącz kabel zasilacza (ATX1) od płyty systemowej.

**5** Zwróć uwagę na sposób poprowadzenia kabla zasilacza i wyjmij ten kabel z prowadnic w ramie montażowej.

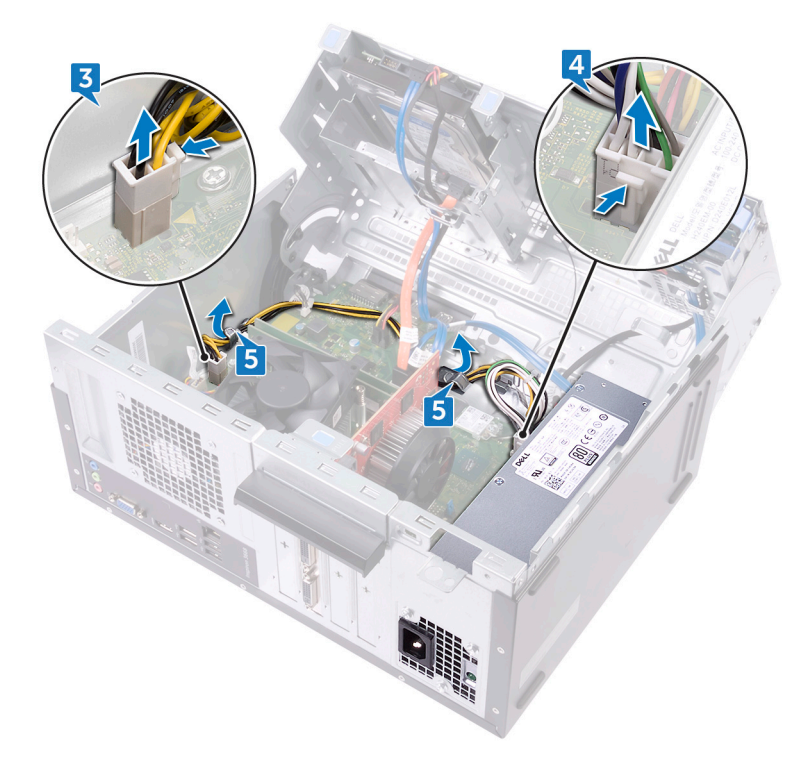

- 6 Wykręć trzy śruby (#6-32xL6,35) mocujące zasilacz do ramy montażowej.
- 7 Naciśnij zacisk i przesuń zasilacz w kierunku przedniej części ramy montażowej, aby go z niej wyjąć.

**8** Wyjmij zasilacz z ramy montażowej razem z kablami.

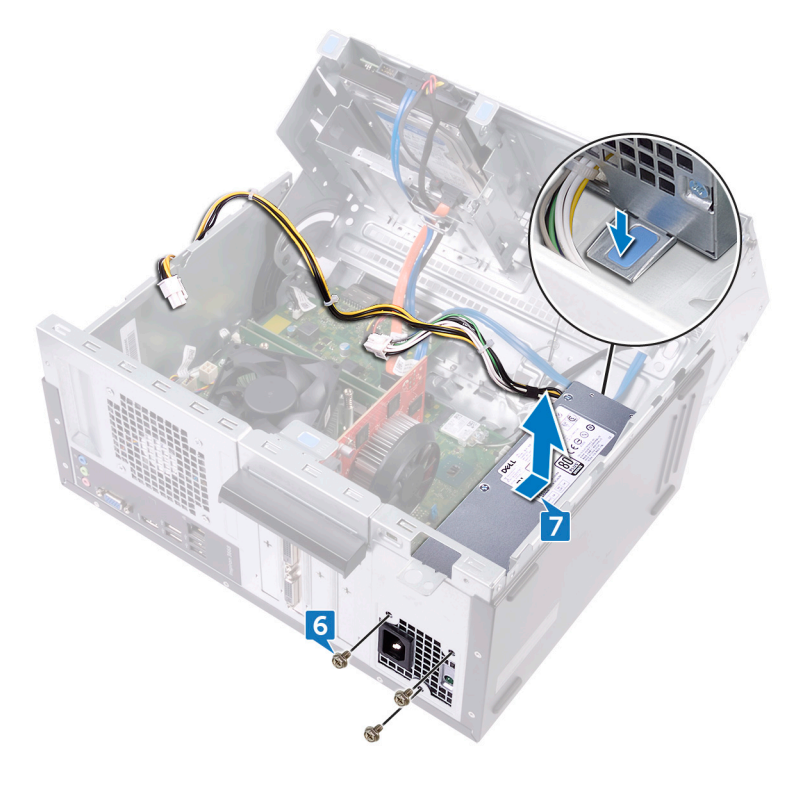

# Instalowanie zasilacza

OSTRZEŻENIE: Przed przystąpieniem do wykonywania czynności wymagających otwarcia obudowy komputera należy zapoznać się z instrukcjami dotyczącymi bezpieczeństwa dostarczonymi z komputerem i wykonać procedurę przedstawioną w sekcji <u>na temat czynności przed</u> <u>otwarciem obudowy komputera</u>. Po zakończeniu pracy wewnątrz komputera należy postępować zgodnie z instrukcjami w sekcji <u>na temat</u> <u>czynności po zakończeniu pracy wewnątrz komputera</u>. Więcej informacji na temat postępowania zgodnego z zasadami bezpieczeństwa znajduje się na stronie dotyczącej przestrzegania przepisów pod adresem <u>www.dell.com/</u> <u>regulatory\_compliance</u>.

### Procedura

- 1 Umieść zasilacz w ramie montażowej.
- 2 Przesuwaj zasilacz ku tyłowi ramy montażowej do chwili umieszczenia go w odpowiednim miejscu.
- **3** Dopasuj otwory na śruby w zasilaczu do otworów w ramie montażowej komputera.
- 4 Wkręć trzy śruby (#6-32xL6,35) mocujące zasilacz do ramy montażowej.
- 5 Poprowadź kabel zasilacza w prowadnicach wewnątrz ramy montażowej.
- 6 Podłącz kable zasilacza (ATX 1 i ATX 2) do płyty systemowej.
- 7 Obracaj boczną ramę montażową w stronę komputera do chwili, gdy wskoczy ona na miejsce.

### Po wykonaniu procedury

Zainstaluj pokrywę komputera.

# Wymontowywanie wentylatora procesora

OSTRZEŻENIE: Przed przystąpieniem do wykonywania czynności wymagających otwarcia obudowy komputera należy zapoznać się z instrukcjami dotyczącymi bezpieczeństwa dostarczonymi z komputerem i wykonać procedurę przedstawioną w sekcji <u>na temat czynności przed</u> <u>otwarciem obudowy komputera</u>. Po zakończeniu pracy wewnątrz komputera należy postępować zgodnie z instrukcjami w sekcji <u>na temat</u> <u>czynności po zakończeniu pracy wewnątrz komputera</u>. Więcej informacji na temat postępowania zgodnego z zasadami bezpieczeństwa znajduje się na stronie dotyczącej przestrzegania przepisów pod adresem <u>www.dell.com/</u> <u>regulatory\_compliance</u>.

# Przed wykonaniem procedury

Zdejmij pokrywę komputera.

# Procedura

1 Ustaw komputer tak, aby boczna rama montażowa była skierowana w górę.

2 Podnieś boczną ramę montażową i obróć ją w stronę przeciwną do komputera.

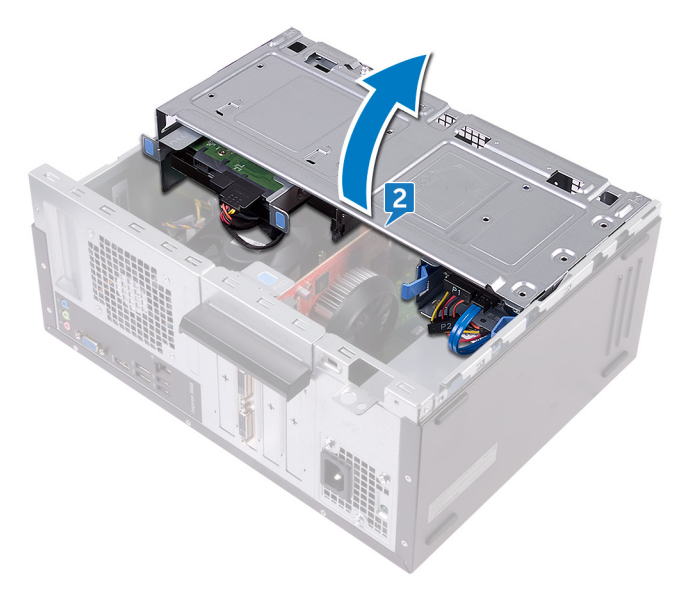

- **3** Odłącz kabel wentylatora procesora od płyty systemowej.
- **4** Wykręć cztery śruby (M6xL10) mocujące wentylator procesora do radiatora.

**5** Zdejmij wentylator procesora z radiatora.

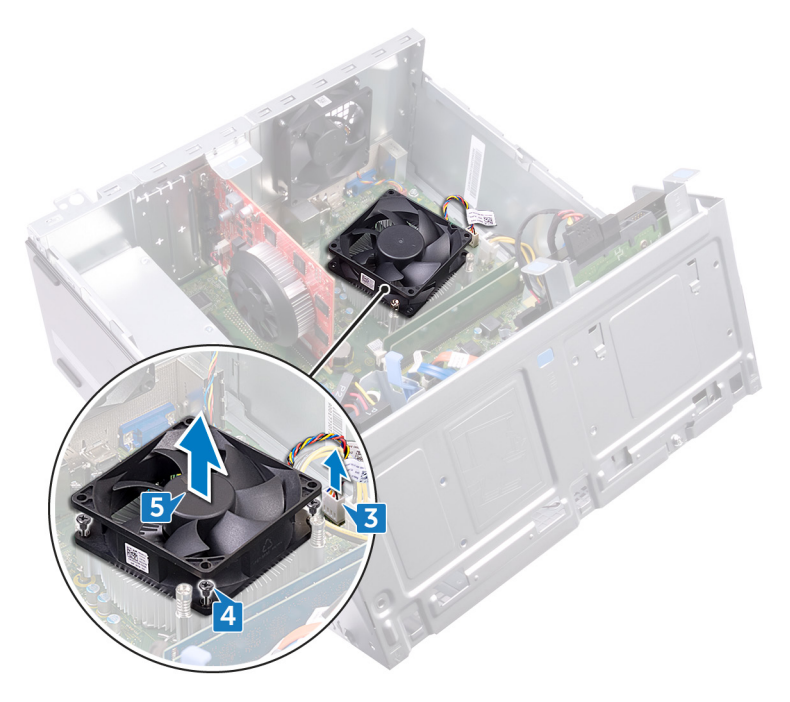

# Instalowanie wentylatora procesora

OSTRZEŻENIE: Przed przystąpieniem do wykonywania czynności wymagających otwarcia obudowy komputera należy zapoznać się z instrukcjami dotyczącymi bezpieczeństwa dostarczonymi z komputerem i wykonać procedurę przedstawioną w sekcji <u>na temat czynności przed otwarciem obudowy komputera</u>. Po zakończeniu pracy wewnątrz komputera należy postępować zgodnie z instrukcjami w sekcji <u>na temat czynności po zakończeniu pracy wewnątrz komputera</u>. Więcej informacji na temat postępowania zgodnego z zasadami bezpieczeństwa znajduje się na stronie dotyczącej przestrzegania przepisów pod adresem <u>www.dell.com/ regulatory\_compliance</u>.

### Procedura

- 1 Dopasuj otwory na śruby w wentylatorze procesora do otworów na śruby w radiatorze.
- 2 Wkręć cztery śruby (M6xL10) mocujące wentylator procesora do radiatora.
- 3 Podłącz kabel wentylatora procesora do płyty systemowej.
- **4** Obracaj boczną ramę montażową w stronę komputera do chwili, gdy wskoczy ona na miejsce.

# Po wykonaniu procedury

Zainstaluj pokrywę komputera.

# Wymontowywanie radiatora procesora

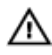

OSTRZEŻENIE: Przed przystąpieniem do wykonywania czynności wymagających otwarcia obudowy komputera należy zapoznać się z instrukcjami dotyczącymi bezpieczeństwa dostarczonymi z komputerem i wykonać procedurę przedstawioną w sekcji <u>na temat czynności przed</u> <u>otwarciem obudowy komputera</u>. Po zakończeniu pracy wewnątrz komputera należy postępować zgodnie z instrukcjami w sekcji <u>na temat</u> <u>czynności po zakończeniu pracy wewnątrz komputera</u>. Więcej informacji na temat postępowania zgodnego z zasadami bezpieczeństwa znajduje się na stronie dotyczącej przestrzegania przepisów pod adresem <u>www.dell.com/</u> <u>regulatory\_compliance</u>.

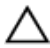

PRZESTROGA: Aby zapewnić maksymalne chłodzenie procesora, nie należy dotykać powierzchni termoprzewodzących na radiatorze procesora. Substancje oleiste na skórze dłoni mogą zmniejszyć przewodność cieplną pasty termoprzewodzącej.

# Przed wykonaniem procedury

- 1 Zdejmij <u>pokrywę komputera</u>.
- 2 Zdejmij pokrywę przednią.
- 3 Wymontuj <u>wentylator procesora</u>.

# Procedura

1 Poluzuj śruby mocujące zespół radiatora do płyty systemowej.

2 Zdejmij zestaw radiatora z płyty systemowej.

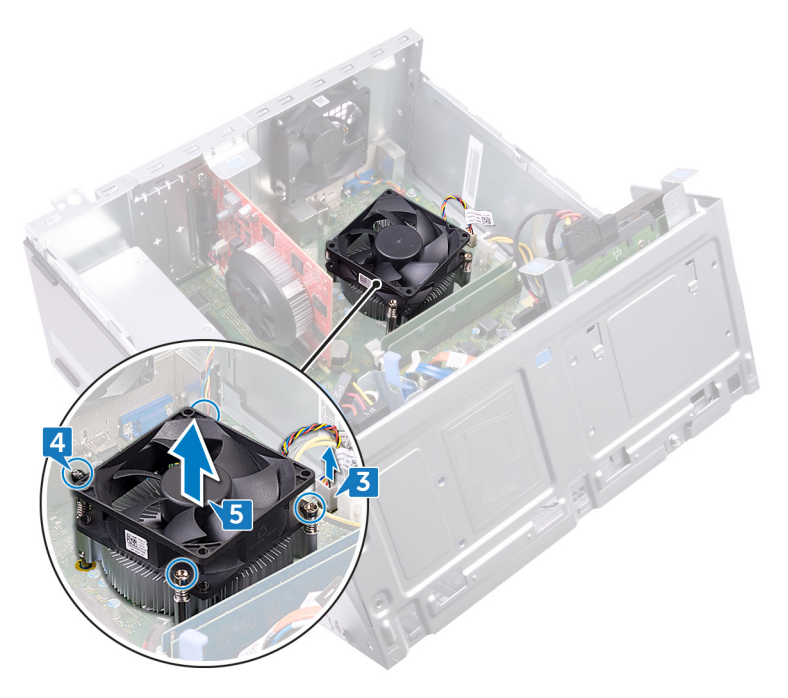

# Instalowanie radiatora procesora

OSTRZEŻENIE: Przed przystąpieniem do wykonywania czynności wymagających otwarcia obudowy komputera należy zapoznać się z instrukcjami dotyczącymi bezpieczeństwa dostarczonymi z komputerem i wykonać procedurę przedstawioną w sekcji <u>na temat czynności przed</u> <u>otwarciem obudowy komputera</u>. Po zakończeniu pracy wewnątrz komputera należy postępować zgodnie z instrukcjami w sekcji <u>na temat</u> <u>czynności po zakończeniu pracy wewnątrz komputera</u>. Więcej informacji na temat postępowania zgodnego z zasadami bezpieczeństwa znajduje się na stronie dotyczącej przestrzegania przepisów pod adresem <u>www.dell.com/</u> <u>regulatory\_compliance</u>.

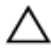

PRZESTROGA: Aby zapewnić maksymalne chłodzenie procesora, nie należy dotykać powierzchni termoprzewodzących na radiatorze procesora. Substancje oleiste na skórze dłoni mogą zmniejszyć przewodność cieplną pasty termoprzewodzącej.

# Procedura

- 1 Umieść radiator na procesorze.
- 2 Dopasuj śruby mocujące w zespole radiatora do otworów w płycie systemowej.
- 3 Dokręć śruby mocujące radiator do płyty systemowej.

# Po wykonaniu procedury

- 1 Zainstaluj <u>wentylator procesora</u>.
- 2 Zainstaluj pokrywę przednią.
- **3** Zainstaluj <u>pokrywę komputera</u>.

# Wymontowywanie płyty systemowej

- OSTRZEŻENIE: Przed przystąpieniem do wykonywania czynności wymagających otwarcia obudowy komputera należy zapoznać się z instrukcjami dotyczącymi bezpieczeństwa dostarczonymi z komputerem i wykonać procedurę przedstawioną w sekcji <u>na temat czynności przed</u> <u>otwarciem obudowy komputera</u>. Po zakończeniu pracy wewnątrz komputera należy postępować zgodnie z instrukcjami w sekcji <u>na temat</u> <u>czynności po zakończeniu pracy wewnątrz komputera</u>. Więcej informacji na temat postępowania zgodnego z zasadami bezpieczeństwa znajduje się na stronie dotyczącej przestrzegania przepisów pod adresem <u>www.dell.com/</u> <u>regulatory\_compliance</u>.
- UWAGA: Kod Service Tag komputera jest przechowywany w pamięci płyty systemowej. Po wymianie płyty systemowej należy wprowadzić kod Service Tag w programie konfiguracyjnym systemu BIOS.
- U

UWAGA: Wymiana płyty systemowej powoduje usunięcie wszystkich zmian wprowadzonych w programie konfiguracji systemu BIOS. Odpowiednie zmiany należy wprowadzić ponownie po wymianie płyty systemowej.

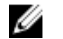

UWAGA: Przed odłączeniem kabli od płyty systemowej należy zanotować rozmieszczenie złączy, tak aby móc poprawnie podłączyć kable po wymianie płyty systemowej.

# Przed wykonaniem procedury

- 1 Zdejmij <u>pokrywę komputera</u>.
- 2 Zdejmij pokrywę przednią.
- **3** Wymontuj <u>moduły pamięci</u>.
- Wymontuj <u>kartę sieci bezprzewodowej</u>.
- 5 Wymontuj <u>wentylator procesora</u>.
- 6 Wymontuj <u>radiator</u>.

# Procedura

- UWAGA: Przed wyjęciem kabli należy zanotować ich rozmieszczenie, aby można je było prawidłowo ułożyć podczas instalowania płyty systemowej. Aby odszukać złącza na płycie systemowej, zobacz <u>"Elementy płyty</u> systemowej".
- 1 Odłącz kabel wentylatora obudowy od płyty systemowej.
- 2 Odłącz kabel zasilacza od płyty systemowej.
- **3** Odłącz kabel przycisku zasilania od płyty systemowej.
- 4 Odłącz kabel zasilania napędu dysków optycznych od płyty systemowej.
- 5 Odłącz kabel zasilania dysku twardego i kabel zasilacza od płyty systemowej.

6 Odłącz kable danych napędu dysków optycznych i dysku twardego od płyty systemowej.

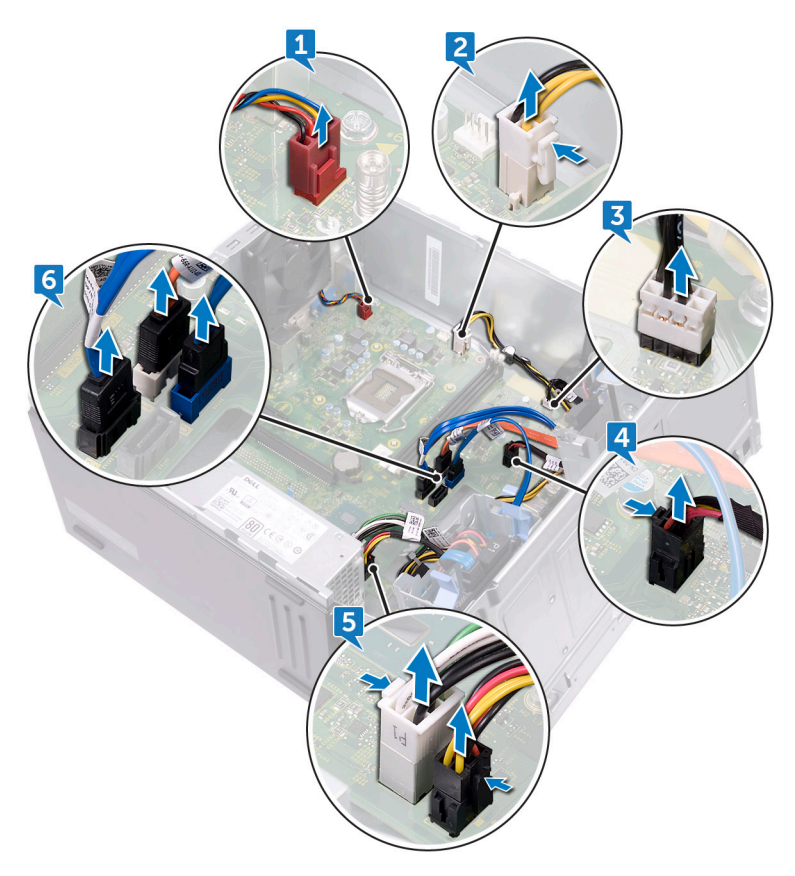

7 Wykręć osiem śrub (#6-32xL6,35) mocujących płytę systemową do ramy montażowej.

8 Wyjmij płytę systemową z ramy montażowej.

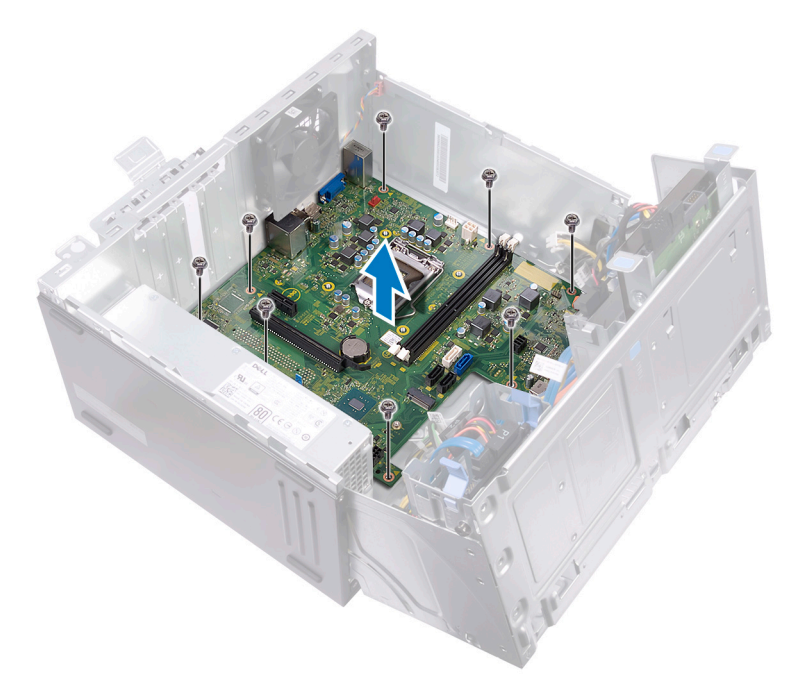

# Instalowanie płyty systemowej

OSTRZEŻENIE: Przed przystąpieniem do wykonywania czynności wymagających otwarcia obudowy komputera należy zapoznać się z instrukcjami dotyczącymi bezpieczeństwa dostarczonymi z komputerem i wykonać procedurę przedstawioną w sekcji <u>na temat czynności przed</u> <u>otwarciem obudowy komputera</u>. Po zakończeniu pracy wewnątrz komputera należy postępować zgodnie z instrukcjami w sekcji <u>na temat</u> <u>czynności po zakończeniu pracy wewnątrz komputera</u>. Więcej informacji na temat postępowania zgodnego z zasadami bezpieczeństwa znajduje się na stronie dotyczącej przestrzegania przepisów pod adresem <u>www.dell.com/</u> <u>regulatory\_compliance</u>.

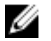

UWAGA: Kod Service Tag komputera jest przechowywany w pamięci płyty systemowej. Po wymianie płyty systemowej należy wprowadzić kod Service Tag w programie konfiguracyjnym systemu BIOS.

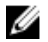

UWAGA: Wymiana płyty systemowej powoduje usunięcie wszystkich zmian wprowadzonych w programie konfiguracji systemu BIOS. Odpowiednie zmiany należy wprowadzić ponownie po wymianie płyty systemowej.

### Procedura

- 1 Wyrównaj płytę systemową z otworami na płycie montażowej i umieść płytę systemową na odpowiednim miejscu.
- 2 Wkręć osiem śrub (#6-32xL6,35) mocujących płytę systemową do ramy montażowej.
- 3 Poprowadź kabel wentylatora obudowy, kabel danych napędu dysków optycznych, kabel danych dysku twardego, kable zasilania dysku twardego i napędu dysków optycznych, kabel zasilacza i kabel przycisku zasilania w prowadnicach tych kabli na ramie montażowej i podłącz te kable od odpowiednich złączy na płycie systemowej.

# Po wykonaniu procedury

- 1 Zainstaluj <u>radiator procesora</u>.
- 2 Zainstaluj <u>wentylator procesora</u>.
- 3 Zainstaluj kartę sieci bezprzewodowej.
- **4** Zainstaluj <u>moduły pamięci</u>.

- **5** Zainstaluj <u>pokrywę przednią</u>.
- 6 Zainstaluj <u>pokrywę komputera</u>.

# Program konfiguracji systemu BIOS

# Przegląd systemu BIOS

System BIOS zarządza przepływem danych między systemem operacyjnym komputera a podłączonymi urządzeniami, takimi jak dysk twardy, karta graficzna, klawiatura, mysz i drukarka.

### Uruchamianie programu konfiguracji systemu BIOS

- 1 Włącz (albo uruchom ponownie) komputer.
- 2 Podczas testu POST, po wyświetleniu logo DELL zaczekaj na wyświetlenie monitu o naciśnięcie klawisza F2, a następnie niezwłocznie naciśnij klawisz F2.
  - UWAGA: Monit o naciśnięcie klawisza F2 sygnalizuje, że klawiatura została zainicjowana. Monit ten może być wyświetlany przez bardzo krótką chwilę, dlatego należy uważnie czekać na jego pojawienie się, a następnie szybko nacisnąć klawisz F2. Naciśnięcie klawisza F2 przed wyświetleniem monitu nie odniesie żadnego skutku. W przypadku zbyt długiego oczekiwania i pojawienia się logo systemu operacyjnego należy poczekać, aż pojawi się pulpit systemu operacyjnego. Następnie należy wyłączyć komputer i ponowić próbę.

# Opcje konfiguracji systemu.

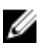

UWAGA: Zależnie od komputera oraz zainstalowanych w nim urządzeń wymienione w tej sekcji pozycje mogą, ale nie muszą, pojawiać się na ekranie.

# Tabela 2. Opcje konfiguracji systemu — menu System information (Informacje o systemie)

#### General-System Information (Ogólne informacje o systemie)

| Informacje o systemie                                 |                                                           |
|-------------------------------------------------------|-----------------------------------------------------------|
| BIOS Version                                          | Wyświetla numer wersji systemu BIOS.                      |
| Service Tag                                           | Wyświetla znacznik serwisowy komputera.                   |
| Asset Tag                                             | Wyświetla numer środka trwałego komputera.                |
| Ownership Tag                                         | Wyświetla numer własności komputera.                      |
| Manufacture Date                                      | Wyświetla datę produkcji komputera.                       |
| Ownership Date                                        | Wyświetla datę nabycia własności komputera.               |
| Express Service Code                                  | Wyświetla kod usług ekspresowych komputera.               |
| Memory Information<br>(Informacje o pamięci)          |                                                           |
| Memory Installed                                      | Wyświetla łączną ilość pamięci w komputerze.              |
| Memory Available                                      | Wyświetla łączną ilość pamięci dostępnej w<br>komputerze. |
| Memory Speed                                          | Wyświetla szybkość pamięci.                               |
| Memory Channel Mode                                   | Wyświetla tryb single channel lub dual channel.           |
| Memory Technology                                     | Wyświetla informacje o używanej technologii<br>pamięci.   |
| DIMM 1Size                                            | Wyświetla rozmiar modułu pamięci DIMM A.                  |
| DIMM 2 Size                                           | Wyświetla rozmiar modułu pamięci DIMM B.                  |
| PCI Information<br>(Informacje o<br>urządzeniach PCI) |                                                           |
| Slot 1                                                | Wyświetla informacje o gnieździe 1 PCI komputera.         |
| Slot 2                                                | Wyświetla informacje o gnieździe 2 PCI komputera.         |
| Slot 3                                                | Wyświetla informacje o gnieździe 3 PCI komputera.         |
| Processor Information                                 |                                                           |

(Informacje o procesorze)

#### General-System Information (Ogólne informacje o systemie)

| Processor Type                                       | Wyświetla typ procesora.                                                       |
|------------------------------------------------------|--------------------------------------------------------------------------------|
| Core Count                                           | Wyświetla liczbę rdzeni procesora.                                             |
| Processor ID                                         | Wyświetla kod identyfikacyjny procesora.                                       |
| Current Clock Speed                                  | Wyświetla bieżącą szybkość zegara procesora.                                   |
| Minimum Clock Speed                                  | Wyświetla minimalną szybkość zegara procesora.                                 |
| Maximum Clock Speed                                  | Wyświetla maksymalną szybkość zegara procesora.                                |
| Processor L2 Cache                                   | Wyświetla ilość pamięci podręcznej procesora<br>poziomu L2.                    |
| Processor L3 Cache                                   | Wyświetla ilość pamięci podręcznej procesora<br>poziomu L3.                    |
| HT Capable                                           | Wyświetla informacje, czy procesor obsługuje technologię wielowątkowości (HT). |
| 64-Bit Technology                                    | Wyświetla informację, czy używana jest technologia<br>64-bitowa.               |
| Device Information<br>(Informacje o<br>urządzeniach) |                                                                                |
| SATA-0                                               | Wyświetla informacje o urządzeniu SATA-0<br>komputera.                         |
| SATA-1                                               | Wyświetla informacje o urządzeniu SATA-1<br>komputera.                         |
| SATA-2                                               | Wyświetla informacje o urządzeniu SATA-2<br>komputera.                         |
| SATA-3                                               | Wyświetla informacje o urządzeniu SATA-3<br>komputera.                         |
| LOM MAC Address                                      | Wyświetla adres MAC komponentu LOM (LAN On<br>Motherboard) komputera.          |
| Video Controller                                     | Wyświetla typ kontrolera grafiki używany w<br>komputerze.                      |
| Audio Controller                                     | Wyświetla informacje o kontrolerze audio używanym w komputerze.                |

#### General-System Information (Ogólne informacje o systemie)

#### **Boot Sequence**

| Boot Sequence                                                         | Wyświetla sekwencję rozruchu.                                                           |
|-----------------------------------------------------------------------|-----------------------------------------------------------------------------------------|
| Boot List Option                                                      | Wyświetla listę dostępnych opcji rozruchu.                                              |
| Advanced Boot Options                                                 |                                                                                         |
| Enable Legacy Option<br>ROMs (Włącz obsługę<br>starszych pamięci ROM) | Umożliwia włączanie i wyłączanie opcji Legacy<br>Option ROMs.                           |
| Date/Time                                                             | Wyświetla bieżącą datę w formacie MM/DD/RR i bieżącą godzinę w formacie GG:MM:SS AM/PM. |

#### Tabela 3. Opcje konfiguracji systemu — menu System Configuration (Konfiguracja systemu)

| System Configuration (Konfiguracja systemu) |                                                                                                    |
|---------------------------------------------|----------------------------------------------------------------------------------------------------|
| Integrated NIC                              | Steruje wbudowanym w płytę główną kontrolerem sieci LAN.                                                                                                    |
| Enable UEFI Network<br>Stack                | Umożliwia włączanie i wyłączanie stosu sieciowego<br>UEFI.                                                                                                    |
| SATA Operation                              | Umożliwia skonfigurowanie trybu działania<br>zintegrowanego kontrolera dysku twardego SATA.                                                                       |
| Drives                                      | Umożliwia włączanie i wyłączanie poszczególnych<br>dysków i napędów.                                                                                              |
| SMART Reporting                             | Umożliwia włączanie i wyłączanie technologii<br>SMART (Self-Monitoring, Analysis, and Reporting<br>Technology) podczas uruchamiania systemu.                      |
| USB Configuration                           |                                                                                                    |
| Enable Boot Support                         | Umożliwia włączanie i wyłączanie rozruchu z<br>urządzeń pamięci masowej USB, na przykład<br>zewnętrznego dysku twardego, napędu dysków<br>optycznych i dysku USB. |
| Enable External USB Port                    | Umożliwia włączanie i wyłączanie rozruchu z<br>urządzeń pamięci masowej USB podłączonych do<br>zewnętrznego portu USB.                                            |

#### ~ æ **.**... 12 æ. .... .... .` S

#### System Configuration (Konfiguracja systemu)

| Front USB Configuration            | Umożliwia włączanie i wyłączanie przednich portów<br>USB             |
|------------------------------------|----------------------------------------------------------------------|
| Rear USB Configuration             | Umożliwia włączanie i wyłączanie tylnych portów<br>USB               |
| Audio                              | Umożliwia włączanie i wyłączanie zintegrowanego<br>kontrolera audio. |
| Miscellaneous Devices              | Umożliwia włączanie i wyłączanie różnych<br>zintegrowanych urządzeń. |
| Enable PCI Slot                    | Umożliwia włączanie i wyłączanie obsługi gniazda<br>PCI.             |
| Enable Secure Digital (SD)<br>Card | Umożliwia włączanie i wyłączanie obsługi kart SD                     |
| Secure Digital (SD) Card<br>Boot   | Umożliwia włączanie i wyłączanie obsługi rozruchu<br>z kart SD.      |

#### Tabela 4. Opcje konfiguracji systemu — menu Video (Grafika)

| Grafika         |                                                                    |
|-----------------|--------------------------------------------------------------------|
| Multi-Display   | Umożliwia włączanie i wyłączanie obsługi funkcji<br>Multi-Display. |
| Primary Display | Umożliwia wybieranie podstawowego kontrolera<br>grafiki.           |

#### Tabela 5. Opcje konfiguracji systemu — menu Security (Zabezpieczenia)

| Security (Zabezpieczenia) |                                                                                   |
|---------------------------|-----------------------------------------------------------------------------------|
| Admin Password            | Umożliwia ustawianie, zmienianie i usuwanie hasła<br>administratora.              |
| System Password           | Umożliwia ustawianie, zmienianie i usuwanie hasła<br>systemowego.                 |
| Internal HDD-0 Password   | Umożliwia ustawianie, zmienianie i usuwanie hasła<br>wewnętrznego dysku twardego. |
| Internal HDD-2 Password   | Umożliwia ustawianie, zmienianie i usuwanie hasła<br>wewnętrznego dysku twardego. |

| Security (Zabezpieczenia) |
|---------------------------|
|---------------------------|

| Strong Password                  | Umożliwia włączanie i wyłączanie używania silnych<br>haseł.                                                                                                    |
|----------------------------------|----------------------------------------------------------------------------------------------------|
| Password Configuration           | Umożliwia określanie minimalnej i maksymalnej<br>liczby znaków w haśle administratora i haśle<br>systemowym.                                                        |
| Password Bypass                  | Umożliwia pominięcie hasła systemowego<br>(podawanego przy rozruchu) dysku twardego, kiedy<br>komputer jest uruchamiany ponownie.                                   |
| Password Change                  | Umożliwia zezwalanie na zmianę hasła<br>systemowego i hasła dysku twardego, kiedy jest<br>ustawione hasło administratora, oraz na anulowanie<br>takiego zezwolenia. |
| UEFI Capsule Firmware<br>Updates | Umożliwia włączenie lub wyłączenie aktualizacji<br>systemu BIOS za pośrednictwem pakietów<br>aktualizacji UEFI Capsule.                                             |
| PTT Security                     | Umożliwia włączanie i wyłączanie widoczności<br>technologii PTT (Platform Trust Technology) dla<br>systemu operacyjnego.                                            |
| Computrace(R)                    | Umożliwia włączanie i wyłączanie w systemie BIOS<br>interfejsu modułu opcjonalnej usługi Computrace<br>firmy Absolute Software.                                     |
| CPU XD Support                   | Umożliwia włączanie i wyłączanie trybu Execute<br>Disable (Wyłączanie wykonania) procesora.                                                                         |
| Admin Setup Lockout              | Uniemożliwia użytkownikom przechodzenie do<br>programu konfiguracji systemu, kiedy jest ustawione<br>hasło administratora.                                          |

# Tabela 6. Opcje konfiguracji systemu — menu Secure Boot (Bezpieczne uruchamianie)

| Secure Boot        |                                                                        |
|--------------------|------------------------------------------------------------------------|
| Secure Boot Enable | Umożliwia włączanie i wyłączanie funkcji<br>bezpiecznego uruchamiania. |

#### Expert Key Management

#### Secure Boot

| Enable Custom Mode<br>(Włącz tryb<br>niestandardowy) | Umożliwia włączanie i wyłączanie trybu<br>niestandardowego.                               |
|------------------------------------------------------|-------------------------------------------------------------------------------------------|
| Expert Key Management                                | Umożliwia włączanie i wyłączanie funkcji<br>zarządzania kluczami w trybie eksperta.       |
| Custom Mode Key<br>Management                        | Umożliwia wybieranie niestandardowych wartości<br>zarządzania kluczami w trybie eksperta. |

#### Tabela 7. Opcje konfiguracji systemu — menu Intel Software Guard Extensions

| Intel Software Guard Extensions |                                                                                                    |
|---------------------------------|----------------------------------------------------------------------------------------------------|
| Intel SGX Enable                | Umożliwia włączanie i wyłączanie rozszerzeń Intel<br>Software Guard Extensions.                                                                                                 |
| Enclave Memory Size             | Umożliwia ustawianie opcji Intel Software Guard<br>Extensions Enclave Reserve Memory Size.                                                                                      |
| Performance (Wydajność)         |                                                                                                    |
| Multi Core Support              | Umożliwia włączenie obsługi wielu rdzeni procesora.<br>Ustawienie domyślne: Enabled (Włączone)                                                                                  |
| Intel SpeedStep                 | Umożliwia włączanie i wyłączanie obsługi<br>technologii Intel Speedstep Technology.<br>Ustawienie domyślne: Enabled (Włączone)                                                  |
|                                 | UWAGA: Jeśli ta opcja jest włączona,<br>umożliwia dynamiczne dostosowywanie<br>częstotliwości taktowania oraz napięcia<br>rdzenia procesora w zależności od jego<br>obciążenia. |
| C-States Control                | Umożliwia włączanie i wyłączanie dodatkowych<br>trybów uśpienia procesora.<br>Ustawienie domyślne: Enabled (Włączone)                                                           |
| Limit CPUID Value               | Umożliwia definiowanie wartości maksymalnej<br>obsługiwanej przez standardową funkcję procesora<br>CPUID.                                                                       |
| Intel TurboBoost                | Umożliwia włączanie i wyłączanie trybu Intel<br>TurboBoost procesora.                                                                                                    |

#### Intel Software Guard Extensions

|                                                     | Ustawienie domyślne: Enabled (Włączone)                                                                                                    |
|-----------------------------------------------------|----------------------------------------------------------------------------------------------------|
| Power Management<br>(Zarządzanie zasilaniem)        |                                                                                                    |
| AC Recovery                                         | Umożliwia określenie zachowania komputera w<br>sytuacji, gdy zasilanie prądem zmiennym zostanie<br>przywrócone po jego utracie.                                                                                                    |
| Auto On Time                                        | Umożliwia ustawianie automatycznego włączanie<br>komputera codziennie lub określonego dnia i o<br>określonej godzinie. Ta opcja może zostać<br>skonfigurowana tylko, jeśli opcja Auto On Time jest<br>ustawiona na wartość Everyday (Codziennie),<br>Weekdays (Dni tygodnia) lub Selected Days<br>(Wybrane dni). |
|                                                     | Ustawienie domyślne: Disabled (Wyłączone)                                                                                                    |
| Deep Sleep Control                                  | Po włączeniu system oszczędza więcej energii<br>podczas wyłączania (SS) lub w trybie hibernacji<br>(S4).                                                                                                    |
| USB Wake Support                                    | Umożliwia włączenie funkcji wyprowadzenia<br>komputera ze stanu wstrzymania przez urządzenia<br>USB.                                                                                                    |
| Wake on LAN/WLAN                                    | Umożliwia włączanie wyłączonego komputera (za<br>pomocą specjalnego sygnału z przewodowej sieci<br>LAN) lub wybudzanie go ze stanu hibernacji (za<br>pomocą specjalnego sygnału z bezprzewodowej<br>sieci LAN).                                                                                                  |
| Block Sleep                                         | Umożliwia wyłączenie przechodzenia systemu w<br>tryb uśpienia w środowisku systemu operacyjnego.                                                                                                    |
| Intel Ready Mode                                    | Umożliwia włączenie funkcji Intel Ready Mode<br>zastępującej tryb uśpienia (S3).                                                                                                    |
| POST Behavior<br>(Zachowanie podczas testu<br>POST) |                                                                                                    |
| Numlock LED                                         | Umożliwia włączanie i wyłączanie kontrolki LED<br>klawisza Num Lock.                                                                                                    |

#### Intel Software Guard Extensions

|                 | Ustawienie domyślne: Enable Numlock LED (Włącz kontrolkę LED klawisza Numlock).                    |
|-----------------|----------------------------------------------------------------------------------------------------|
| Keyboard Errors | Umożliwia włączanie i wyłączanie opcji Keyboard<br>Error Detection (Wykrywanie błędów klawiatury). |
|                 | Ustawienie domyślne: Enable Keyboard Error<br>Detection (Włącz wykrywanie błędów klawiatury).      |
| Fastboot        | Włączenie umożliwia ustawienie szybkości procesu rozruchu.                                         |
|                 | Ustawienie domyślne: Thorough (dokładne).                                                          |

# Tabela 8. Opcje konfiguracji systemu — menu Virtualization Support (Obsługa wirtualizacji)

| Virtualization Support (Obsługa wirtualizacji) |                                                                                                    |
|------------------------------------------------|----------------------------------------------------------------------------------------------------|
| Virtualization                                 | Umożliwia określenie, czy monitor maszyny<br>wirtualnej (VMM) może wykorzystywać dodatkowe<br>funkcje sprzętowe udostępniane przez technologię<br>wirtualizacji firmy Intel.            |
| VT for Direct I/O                              | Określa, czy moduł Virtual Machine Monitor (VMM)<br>może wykorzystywać dodatkowe funkcje sprzętowe<br>udostępniane przez technologię Intel Virtualization<br>Technology for Direct I/O. |

| Maintenance (Konserwacja) |                                                                       |
|---------------------------|-----------------------------------------------------------------------|
| Service Tag               | Wyświetlany jest znacznik serwisowy systemu.                          |
| Asset Tag                 | Umożliwia tworzenie numeru środka trwałego.                           |
| SERR Messages             | Umożliwia włączanie i wyłączanie komunikatów<br>SERR.                 |
|                           | Ustawienie domyślne: Enable SERR Messages<br>(Włącz komunikaty SERR). |
| BIOS Downgrade            | Umożliwia ładowanie wcześniejszych wersji oprogramowania sprzętowego. |

#### Tabela 9. Opcje konfiguracji systemu — Maintenance (Konserwacja)

| Maintenance (Konserwacja) |                                                                                                    |
|---------------------------|----------------------------------------------------------------------------------------------------|
| Data Wipe                 | Umożliwia bezpieczne wymazanie danych ze<br>wszystkich wewnętrznych urządzeń pamięci<br>masowej.                                                                        |
| BIOS Recovery             | Umożliwia w pewnych sytuacjach przywrócenie<br>uszkodzonego systemu BIOS z pliku przywracania<br>zapisanego na głównym dysku twardym lub na<br>zewnętrznym nośniku USB. |

# Tabela 10. Opcje konfiguracji systemu — menu System logs (Systemowe rejestry zdarzeń)

| System logs (Systemowe rejestry zdarzeń) |                                        |  |
|------------------------------------------|----------------------------------------|--|
| BIOS Events                              | Wyświetlane są zdarzenia systemu BIOS. |  |

#### Tabela 11. Opcje konfiguracji systemu — menu SupportAssist System Resolution

#### SupportAssist System Resolution

| Auto OS Recovery<br>Threshold | Umożliwia kontrolowanie automatycznego rozruchu<br>konsoli SupportAssist System Resolution i narzędzia<br>Dell OS Recovery.              |
|-------------------------------|----------------------------------------------------------------------------------------------------|
| SupportAssist OS Recovery     | Umożliwia włączanie i wyłączanie kontrolowania<br>rozruchu narzędzia SupportAssist OS Recovery w<br>przypadku niektórych błędów systemu. |

### Usuwanie zapomnianych haseł

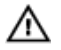

OSTRZEŻENIE: Przed przystąpieniem do wykonywania czynności wymagających otwarcia obudowy komputera należy zapoznać się z instrukcjami dotyczącymi bezpieczeństwa dostarczonymi z komputerem i wykonać procedurę przedstawioną w sekcji <u>na temat czynności przed</u> <u>otwarciem obudowy komputera</u>. Po zakończeniu pracy wewnątrz komputera należy postępować zgodnie z instrukcjami w sekcji <u>na temat</u> <u>czynności po zakończeniu pracy wewnątrz komputera</u>. Więcej informacji na temat postępowania zgodnego z zasadami bezpieczeństwa znajduje się na stronie dotyczącej przestrzegania przepisów pod adresem <u>www.dell.com/</u> <u>regulatory\_compliance</u>.

#### Przed wykonaniem procedury

- Zdejmij pokrywę komputera. 1
- 2 Zdejmij pokrywę przednią.

#### Procedura

- Ustaw komputer tak, aby boczna rama montażowa była skierowana w górę. 1
- 2 Podnieś boczną ramę montażową i obróć ją w stronę przeciwną do komputera.

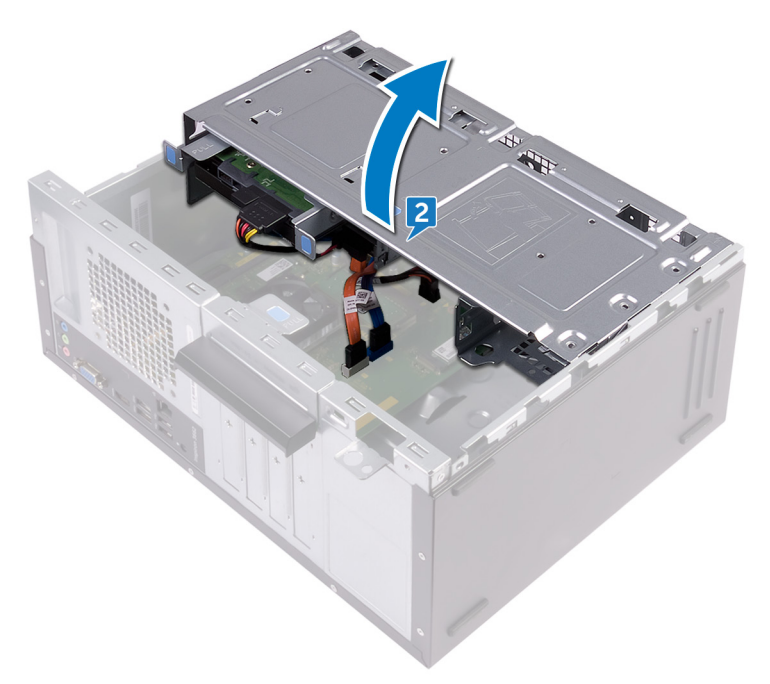

3 Odszukaj zwornik hasła na płycie systemowej.

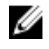

UWAGA: Aby uzyskać więcej informacji na temat położenia zwornika, zobacz Elementy płyty systemowej.

4 Zdejmij wtyk ze styków zwornika hasła. 5 Zaczekaj 5 sekund, a następnie załóż wtyk zwornika w pierwotnym położeniu.

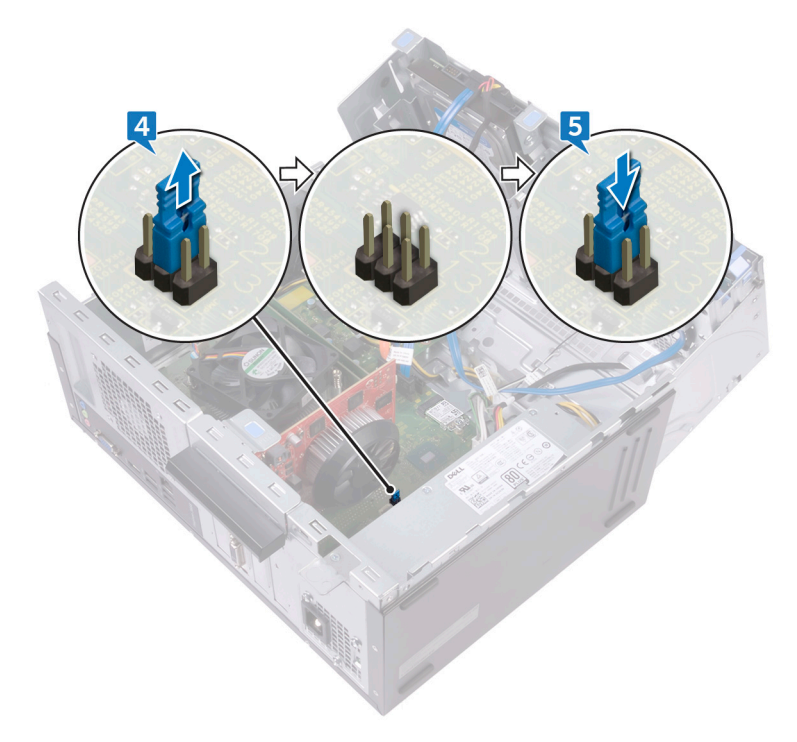

6 Obracaj boczną ramę montażową w stronę komputera do chwili, gdy wskoczy ona na miejsce.

#### Po wykonaniu procedury

- 1 Zainstaluj <u>pokrywę przednią</u>.
- 2 Zainstaluj pokrywę komputera.

### Usuwanie ustawień CMOS

OSTRZEŻENIE: Przed przystąpieniem do wykonywania czynności wymagających otwarcia obudowy komputera należy zapoznać się z instrukcjami dotyczącymi bezpieczeństwa dostarczonymi z komputerem i wykonać procedurę przedstawioną w sekcji <u>na temat czynności przed</u> <u>otwarciem obudowy komputera</u>. Po zakończeniu pracy wewnątrz komputera należy postępować zgodnie z instrukcjami w sekcji <u>na temat</u> <u>czynności po zakończeniu pracy wewnątrz komputera</u>. Więcej informacji na temat postępowania zgodnego z zasadami bezpieczeństwa znajduje się na stronie dotyczącej przestrzegania przepisów pod adresem <u>www.dell.com/</u> <u>regulatory\_compliance</u>.

#### Przed wykonaniem procedury

- 1 Zdejmij pokrywę komputera.
- 2 Zdejmij pokrywę przednią.

#### Procedura

1 Ustaw komputer tak, aby boczna rama montażowa była skierowana w górę.

Podnieś boczną ramę montażową i obróć ją w stronę przeciwną do komputera. 2

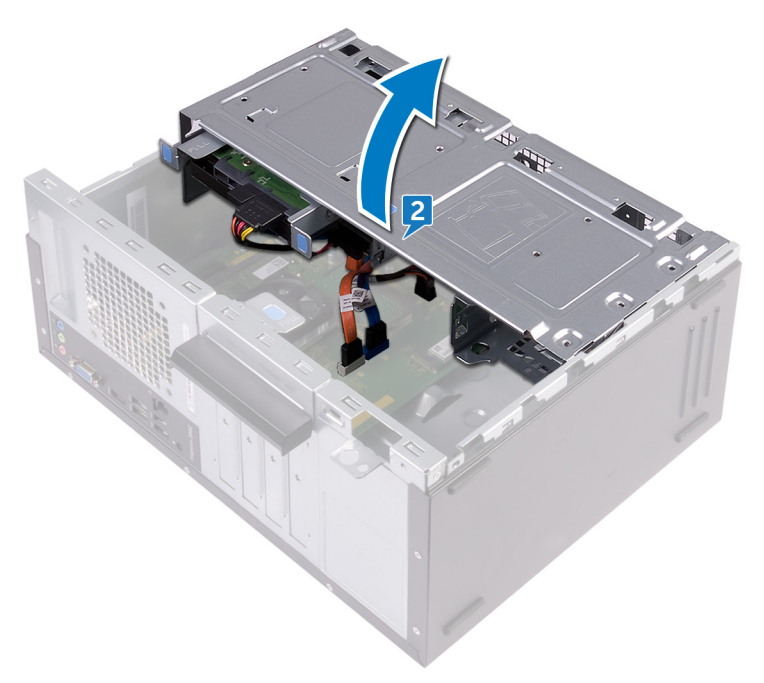

3 Odszukaj zwornik CMOS na płycie systemowej.

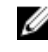

UWAGA: Aby uzyskać więcej informacji na temat położenia zwornika, zobacz Elementy płyty systemowej.

Zdejmij wtyk ze styków zwornika hasła (PSWD) i załóż go na styki zwornika 4 CMOS.

5 Zaczekaj 5 sekund, a następnie załóż wtyk zwornika w pierwotnym położeniu.

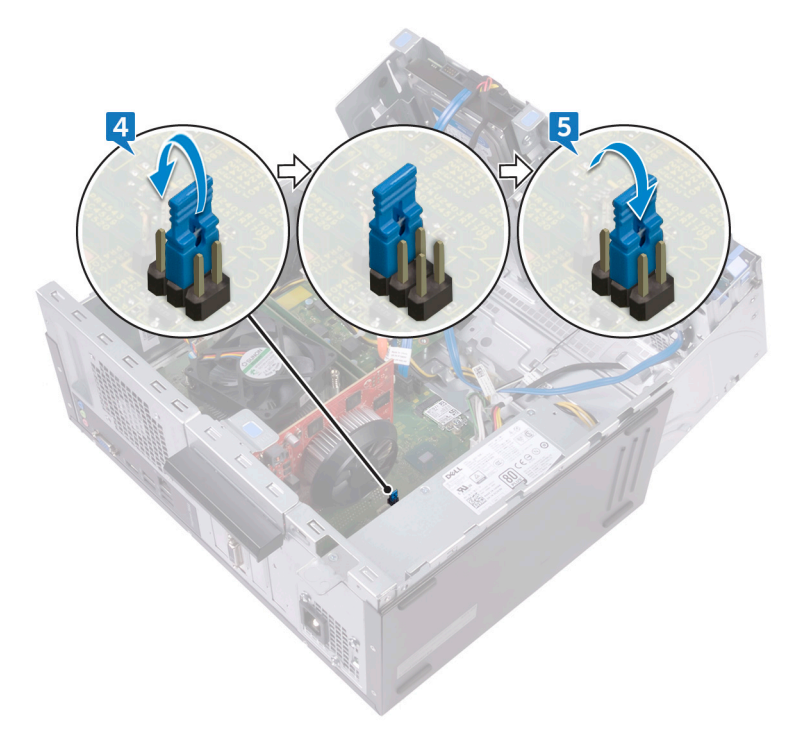

6 Obracaj boczną ramę montażową w stronę komputera do chwili, gdy wskoczy ona na miejsce.

#### Po wykonaniu procedury

- 1 Zainstaluj <u>pokrywę przednią</u>.
- 2 Zainstaluj pokrywę komputera.

# Ładowanie systemu BIOS

Nadpisanie (zaktualizowanie) systemu BIOS może być konieczne, kiedy jest dostępna aktualizacja lub po wymianie płyty systemowej.

Aby zaktualizować system BIOS, wykonaj następujące czynności:

- 1 Włącz komputer.
- 2 Przejdź do strony internetowej www.dell.com/support.
- 3 Kliknij pozycję **Product Support (Wsparcie dla produktu)**, wprowadź znacznik serwisowy komputera, a następnie kliknij przycisk Submit (Prześlij).

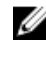

UWAGA: Jeśli nie masz znacznika serwisowego, skorzystaj z funkcji automatycznego wykrywania znacznika albo recznie wyszukaj model swojego komputera.

- 4 Kliknij pozycję Drivers & downloads (Sterowniki i pliki do pobrania) -> Find it myself (Znajde samodzielnie).
- Wybierz system operacyjny zainstalowany na komputerze. 5
- 6 Przewiń stronę w dół i rozwiń pozycję BIOS.
- 7 Kliknij przycisk **Download (Pobierz)**, aby pobrać najnowszą wersję systemu BIOS dla komputera.
- 8 Po zakończeniu pobierania przejdź do folderu, w którym plik aktualizacji systemu BIOS został zapisany.
- 9 Kliknii dwukrotnie ikone pliku aktualizacii systemu BIOS i postepui zgodnie z instrukcjami wyświetlanymi na ekranie.

# Uzyskiwanie pomocy i kontakt z firmą Dell

# Narzędzia pomocy technicznej do samodzielnego wykorzystania

Aby uzyskać informacje i pomoc dotyczącą korzystania z produktów i usług firmy Dell, można skorzystać z następujących zasobów internetowych:

Tabela 12. Narzędzia pomocy technicznej do samodzielnego wykorzystania

| Narzędzia pomocy technicznej do<br>samodzielnego wykorzystania | Lokalizacja zasobów                                                                 |
|----------------------------------------------------------------|-------------------------------------------------------------------------------------|
| Informacje o produktach i usługach firmy<br>Dell               | www.dell.com                                                                        |
| Mój Dell                                                       | Deell                                                                               |
| Porady                                                         | ·•                                                                                  |
| Kontakt z pomocą techniczną                                    | W systemie Windows wpisz Contact<br>Support, a następnie naciśnij klawisz<br>Enter. |
| Pomoc online dla systemu operacyjnego                          | www.dell.com/support/windows<br>www.dell.com/support/linux                          |
| Informacje o rozwiązywaniu problemów,                          | www.dell.com/support                                                                |

Informacje o rozwiązywaniu problemów, podręczniki, instrukcje konfiguracji, dane techniczne produktów, blogi pomocy technicznej, sterowniki, aktualizacje oprogramowania itd.
| Narzędzia pomocy technicznej do<br>samodzielnego wykorzystania                                                                                     | Lokalizacja zasobów                                                                                                    |
|----------------------------------------------------------------------------------------------------|----------------------------------------------------------------------------------------------------|
| Artykuły bazy wiedzy Dell dotyczące<br>różnych kwestii związanych z<br>komputerem.                                                                 | 1 Przejdź do strony internetowej<br>www.dell.com/support.                                                                                                    |
|                                                                                                    | 2 Wpisz temat lub słowo kluczowe w polu <b>Search (Wyszukiwanie)</b> .                                                                                                    |
|                                                                                                    | <ol> <li>Kliknij przycisk Search<br/>(Wyszukiwanie), aby wyświetlić<br/>powiązane artykuły.</li> </ol>                                                                    |
| Zapoznaj się z następującymi<br>informacjami dotyczącymi produktu:                                                                                 | Zobacz <i>Me and My Dell (Ja i mój Dell)</i><br>na stronie internetowej <u>www.dell.com/</u><br>support/manuals.                                                          |
| <ul> <li>Dane techniczne produktu</li> <li>System operacyjny</li> <li>Konfigurowanie i używanie produktu</li> <li>Kopie zapasowe danych</li> </ul> | W celu zlokalizowania zasobów <i>Me and</i><br><i>My Dell</i> (Ja i mój Dell) dotyczących<br>produktu zidentyfikuj produkt za pomocą<br>jednej z następujących czynności: |
| <ul> <li>Diagnostyka i rozwiązywanie<br/>problemów</li> </ul>                                                                                      | <ul> <li>Wybierz opcję Detect Product<br/>(Wykryj mój produkt).</li> </ul>                                                                                                |
| Przywracanie ustawień fabrycznych systemu                                                                                                    | <ul> <li>I Znajdź produkt za pośrednictwem<br/>menu rozwijanego, korzystając z<br/>opcii View Products (Wyświat)</li> </ul>                                               |
| <ul> <li>Informacie o systemie BIUS</li> </ul>                                                                                                    |                                                                                                    |

Informacje o systemie BIOS ٠

> Wprowadź Service Tag number (kod • serwisowy) lub Product ID (identyfikator produktu) na pasku wyszukiwania.

produkty).

## Kontakt z firmą Dell

Aby skontaktować się z działem sprzedaży, pomocy technicznej lub obsługi klienta firmy Dell, zobacz www.dell.com/contactdell.

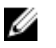

UWAGA: Dostępność usług różni się w zależności od produktu i kraju, a niektóre z nich mogą być niedostępne w Twoim regionie.

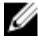

UWAGA: W przypadku braku aktywnego połączenia z Internetem informacje kontaktowe można znaleźć na fakturze, w dokumencie dostawy, na rachunku lub w katalogu produktów firmy Dell.